| Gestion d'incidents de parc : GLPI |                                  |  |  |  |  |  |  |
|------------------------------------|----------------------------------|--|--|--|--|--|--|
| Procédure d'installation de GLPI   |                                  |  |  |  |  |  |  |
|                                    | GLPI                             |  |  |  |  |  |  |
| Auteur : Seko FOFANA               | Date de publication : 18/12/2017 |  |  |  |  |  |  |

| Objectif   | Cette procédure permet de savoir l'installation et la configuration de glpi                                                                                                    |
|------------|----------------------------------------------------------------------------------------------------|
| Ressources | Accès à internet, un PC                                                                                                    |
| Outils     | Un PC, Un serveur sou Debian                                                                                                    |
| URL        | http://glpi-project.org/<br>https://www.vincentliefooghe.net/content/int%C3%A9gration-drupal-avec-<br>un-annuaire-ldap<br>http://www.ldapadmin.org/<br>http://fusioninventory.org/2017/09/25/fusioninventory-for-glpi-9.2 1.0.html |
| Autres     | Autres informations complémentaires                                                                                                    |

### Convention

Par convention, les informations particulières seront mises en avant tout au long de cette procédure en respectant les règles et mise en page ci-dessous :

### TITRE DE LA PROCEDURE

1. LES DIFFERENTS CHAPITRES

A. Parties intermédiaires

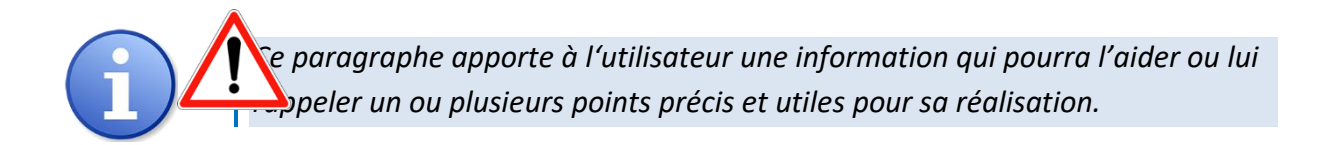

*Ce paragraphe apporte à l'utilisateur une information importante sur un ou plusieurs points précis. Celle-ci est <mark>indispensable</mark> pour la bonne réalisation de la procédure.* 

# Table des matières

| II- Installation                                   |     | -   | Préreguis                                | . 3 |
|----------------------------------------------------|-----|-----|------------------------------------------|-----|
| III- Configuration de GLPI                         |     | 11- | Installation                             | 3   |
| IV- Synchronisation Active Directory avec I DAP 20 |     |     | Configuration de GLPI                    | . 8 |
|                                                    | IV- | Syr | nchronisation Active Directory avec LDAP | 20  |

### I- **PREREQUIS**

- Un serveur Debian 8.7.1 opérationnel
- Une connexion internet

### II- **INSTALLATION**

Se connecter sur l'utilisateur root avec le mot de passe défini à l'installation du serveur Debian.

Avant de commencer on va d'abord mettre à jour notre serveur, **tapez la commande « apt-get update && apt-get upgrade ».** 

### root@supervision:~# apt-get update & apt-get upgrade

Il faut ensuite vérifier que le fichier **« sources.list »** contient les sources de téléchargement des sites fiables, il définit quels sont les serveurs de téléchargements auxquels vous avez confiance et depuis lesquels vous désirez acquérir des logiciels.

 Pour cela entrez la commande : nano /etc/apt/sources.list
 Puis vérifiez la présence de ces deux lignes. Si elles sont absentes entrez les simplement puis sauvegardez le fichier.

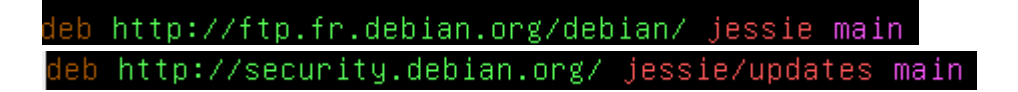

Il faut ensuite installer le serveur Apache, le PHP, puis le module LDAP utiliser plus tard pour la synchronisation avec le serveur Active Directory.

Entrez la commande : apt-get install apache2 php5 libapache2-mod-php5 php5-ldap php5-curl php5-gd php5-imap

```
root@supervision:~# apt-get install apache2 php5 libapache2–mod–php5 php5–ldap p
hp5–curl php5–qd php5–imap
```

Il faut aussi une base MySQL et les librairies PHP pour cela entrez la commande : apt-get install mysql-server-5.5 php5-mysql

root@supervision:~# apt-get install mysql-server-5.5 php5-mysql

Il faudra définir un mot de passe pour MySQL à l'installation

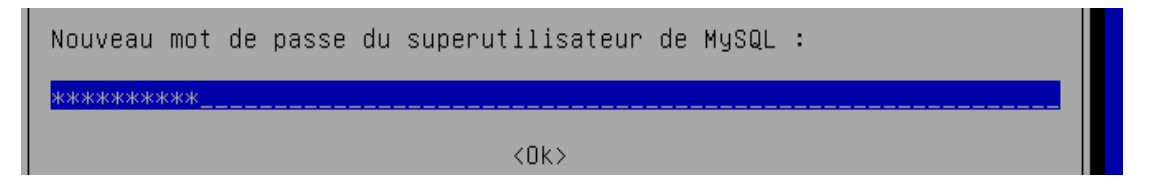

Par sécurité on redémarre les serveurs Apache et MySQL

Pour le serveur Apache entrez la commande :/etc/init.d/apache2 restart root@supervision:~# /etc/init.d/apache2 restart [ ok ] Restarting apache2 (via systemct1): apache2.service.

Pour le serveur Mysql entrez la commande : /etc/init.d/mysql restart root@supervision: "# /etc/init.d/mysql restart [ ok ] Restarting mysql (via systemctl): mysql.service.

On crée la base MySQL « glpidb » avec les commandes :

mysql -u root -p Enter password : *Entrer le mot de passe MYSQL* 

root@supervision:∼# mysql –u root –p Enter password: \_

mysql> create database glpidb;

| mysql> | crea  | te da | atabas | e glp | oidb; |      |
|--------|-------|-------|--------|-------|-------|------|
| mysql> | crea  | te da | atabas | e glp | )idb; |      |
| Query  | ОК, 1 | row   | affec  | ted ( | (0.00 | sec) |

Nous pouvons vérifiez que la base **glpidb** a bien été créé : avec la commande « show databases; »

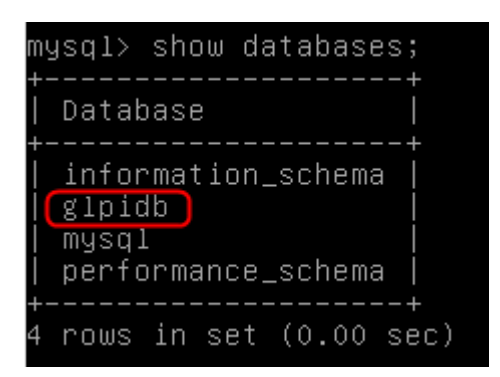

Il faut ensuite se connecter pour créer l'utilisateur « glpi\_user » et lui donner les privilèges nécessaires à l'utilisation de cette BDD, puis quitter MySQL

 On commence par créer l'utilisateur avec la commande suivante : « CREATE USER glpi\_user'@'localhost' IDENTIFIED BY 'Choisissez un mot de passe pour GLPI\_USER' ; »

mysql> create user glpi\_user@localhost identified by 'azerty@123'; Query OK, O rows affected (O.OO sec)

Puis on accorde les privilèges à glpi\_user pour cela on tape la commande : **« grant all privilèges on glpidb.\* to glpi\_user@localhost; »** 

mysql> grant all privileges on glpidb.\* to glpi\_user@localhost;

Il faut verifier si les droits on bien été accordé correcement pour cela tapez la commande : **show grants for 'glpi\_user@localhost' :** 

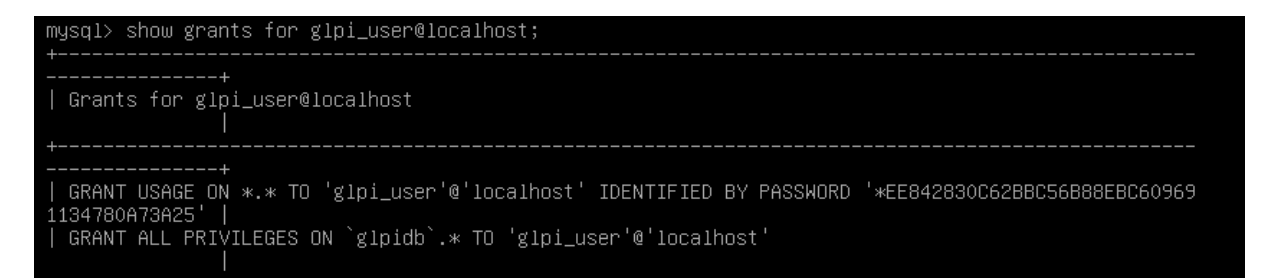

Maintenant, pour que les nouveaux droits attribués soient pris en compte, il est nécessaire de lancer la requête flush privilèges. Tapez la commande : FLUSH PRIVILEGES;

```
mysql> FLUSH PRIVILEGES;
Query OK, O rows affected (0.00 sec)
```

Ensuite il faut redémarrer le serveur Mysql

root@supervision:~# /etc/init.d/mysql restart

Il faut ensuite télécharger et décompresser GLPI dans le répertoire

# « /var/www/html/ »

### Pour accéder à html tapez la commande : cd /var/www/html/ root@supervision:/# cd var/www/html/ root@supervision:/var/www/html# \_\_\_\_\_

Pour télécharger GLPI tapez la commande : wget <u>https://github.com/glpi-</u> project/glpi/releases/download/9.1/glpi-9.1.tar.gz

root@supervision:/var/www/html# wget https://github.com/glpi–project/glpi/releas es/download/9.1/glpi–9.1.tar.gz

Patienter jusqu'à la fin du téléchargement

glpi-9.1.tar.gz 2%[ ] 908,58K 113KB/s eta 4m 47s\_ glpi-9.1.tar.gz.2 100%[============>] 31,42M 103KB/s ds 5m 31s 2017–11–19 21:46:25 (97,2 KB/s) – « glpi-9.1.tar.gz.2 » sauvegardé [32950680/329 50680]

Pour décompresser tapez la commande : tar -xvzf glpi-9.1.tar.gz -C /var/www/html/

root@supervision:/var/www/html# tar –xvzf glpi–9.1.tar.gz –C /var/www/html/

Il faut donner les permissions à Apache afin qu'il devienne propriétaire du dossier « /var/www/html/glpi/ » crée précédemment

tapez la commande : chown -R www-data /var/www/html/glpi/

root@supervision:/var/www/html# chown –R www–data /var/www/html/glpi\_

L'installation est terminée Avant de passer à la configuration de GLPI, il faut mettre une adresse ip statique à mon serveur GLPI, l'adresse IP qui m'a été attribué pour ma mission est : **192.168.1.11** 

Alors que l'adresse ip par défaut de mon serveur est : 10.0.2.15

eth0 Link encap:Ethernet HWaddr 08:00:27:26:48:f0 inet adr:10.0.2.15 Bcast:10.0.2.255 Masque:255.255.255.0 adr inet6: fe80::a00:27ff:fe26:48f0/64 Scope:Lien UP BROADCAST RUNNING MULTICAST MTU:1500 Metric:1

L'idée c'est de lui donner l'adresse ip qui m'a été attribué c'est à dire : **192.168.1.11** 

Pour cela vérifiez bien d'avoir les droits root et tapez la commande : **nano** /etc/network/interfaces pour configurer les réseaux via le fichier.

On remplace et complètes les lignes suivantes :

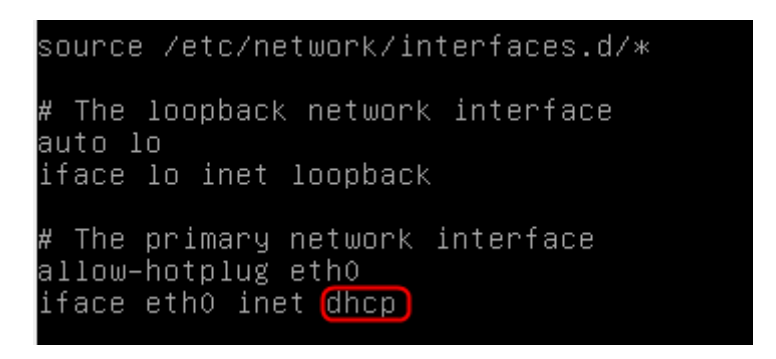

Par les lignes suivantes :

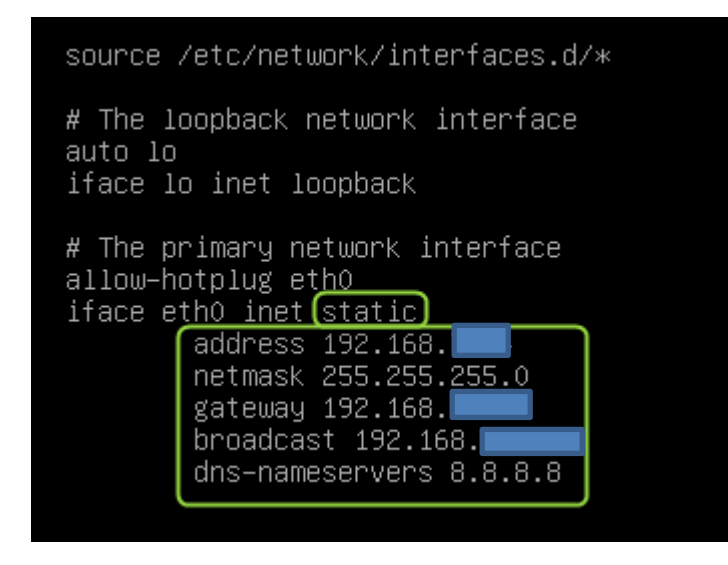

Redemarrez les serviec reseaux apres la modification avec la commande suivante : **service networking restart** 

root@supervision:/# service networking restart

Ensuite verifiez si les changements on été pris en compte tapez la commande : **ifconfig** 

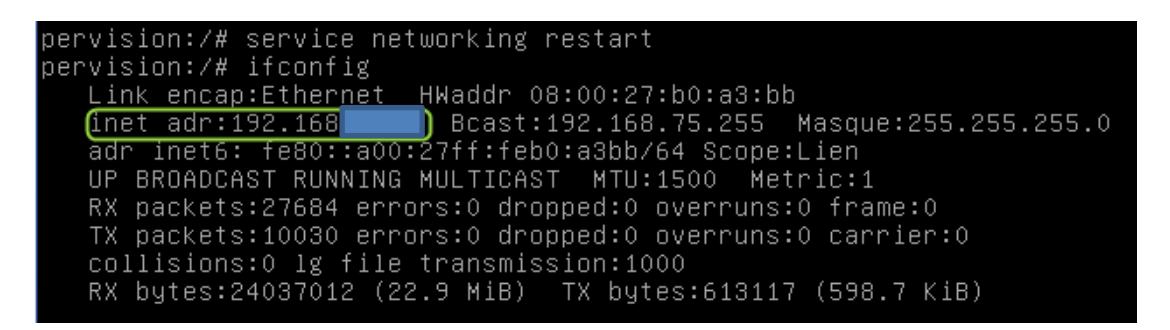

Ensuite verifiez il faut configugrez le reseau NAT pour qu'il soit dans le meme sous reseaux que mon adresse ip sinon GLPI ne fonctionnera pas. Pour effectuer la configuration de GLPI, il faut aller sur http://« l'adresse IP du serveur »/glpi dans mon cas c'est http://192.168.1.11/glpi.

| 🗅 Setup GLPI 🛛 🗙 🔽                                      |                             |            |                       |                      |                       |                     |        |
|---------------------------------------------------------|-----------------------------|------------|-----------------------|----------------------|-----------------------|---------------------|--------|
| ← → C ③ Non sécurisé                                    | ıp                          |            |                       |                      |                       |                     |        |
| Applications 👿 Seko FOFANA - Accu 🚟 CISCO 🗋 seko.fofana | fr 🔯 Courrier - seko.fofana | Esko Stark | H Comment créer un ut | fr/NetworkConfigurat | 🗎 Windows Server 2012 | Windows Server 2012 | 🔤 Keys |
|                                                         |                             |            |                       |                      |                       |                     |        |
|                                                         |                             |            |                       |                      |                       |                     |        |
|                                                         | Учи                         |            | GLPI SI               | ETUP                 |                       |                     |        |
|                                                         |                             |            |                       |                      |                       |                     |        |
|                                                         |                             |            | Select your l         | language             |                       |                     |        |
|                                                         |                             |            | Françai               | 5 🔻                  |                       |                     |        |
|                                                         |                             |            | ОК                    |                      |                       |                     |        |
|                                                         |                             |            |                       |                      |                       |                     |        |
|                                                         |                             |            |                       |                      |                       |                     |        |
|                                                         |                             |            |                       |                      |                       |                     |        |
|                                                         |                             |            |                       |                      |                       |                     |        |
|                                                         |                             |            |                       |                      |                       |                     |        |
|                                                         |                             |            |                       |                      |                       |                     |        |
|                                                         |                             |            |                       |                      |                       |                     |        |
|                                                         |                             |            |                       |                      |                       |                     |        |
|                                                         |                             |            |                       |                      |                       |                     |        |
|                                                         |                             |            |                       |                      |                       |                     |        |
|                                                         |                             |            |                       |                      |                       |                     |        |
|                                                         |                             |            |                       |                      |                       |                     |        |
|                                                         |                             |            |                       |                      |                       |                     |        |
|                                                         |                             |            |                       |                      |                       |                     |        |
|                                                         |                             |            |                       |                      |                       |                     |        |
|                                                         |                             |            |                       |                      |                       |                     |        |

Sélectionnez la langue puis cliquez **ok** pour commencer l'installation

| $\leftrightarrow$ $\rightarrow$ C 0                             |                                                                                                    |
|-----------------------------------------------------------------|----------------------------------------------------------------------------------------------------|
| 🚻 Applications 🖤 Seko FOFANA - Accur 🗯 CISCO 🌓 seko.fofana.fr 🧕 | Courrier - seko.fofana 🚦 Esko Stark 🕌 Comment créer un ut 🤞 fr/NetworkConfigurat 🗅 Windows Server 2012 🔟 Windows Server 2012 |
|                                                                 |                                                                                                    |
|                                                                 |                                                                                                    |
|                                                                 |                                                                                                    |
|                                                                 |                                                                                                    |
|                                                                 |                                                                                                    |
|                                                                 | Licence                                                                                                    |
|                                                                 | GNU GENERAL PUBLIC LICENSE                                                                                                   |
|                                                                 | Version 2, June 1991                                                                                                    |
|                                                                 | Copyright (C) 1989, 1991 Free Software Foundation, Inc.,<br>51 Franklin Street Fifth Floor Boston MA 02110-1301 USA          |
|                                                                 | Everyone is permitted to copy and distribute verbatim copies                                                                 |
|                                                                 |                                                                                                    |
|                                                                 |                                                                                                    |
|                                                                 | Des traductions non officielles sont également disponibles                                                                   |
|                                                                 | ) J'ai lu et ACCEPTE les termes de la licence énoncés ci-dessus.                                                             |
|                                                                 | J'ai lu et N'ACCEPTE PAS les termes de la licence énoncés ci-dessus                                                          |
|                                                                 | Continuer                                                                                                    |
|                                                                 |                                                                                                    |
|                                                                 |                                                                                                    |
|                                                                 |                                                                                                    |
|                                                                 |                                                                                                    |
|                                                                 |                                                                                                    |
|                                                                 |                                                                                                    |
|                                                                 |                                                                                                    |
|                                                                 |                                                                                                    |

Acceptez les termes de licences puis cliquez continuer

| 1921100// 9/1/gipi/inst | any matana <mark>php</mark> |                  |                                        |                    |                              |                                                                                                    |                                              |                  |
|-------------------------|-----------------------------|------------------|----------------------------------------|--------------------|------------------------------|----------------------------------------------------------------------------------------------------|----------------------------------------------|------------------|
| 🗴 Seko FOFANA - Accu    | asce CISCO                  | ) seko.fofana.fr | O3 Courrier - seko.fofana              | Esko Stark         | 😫 Comment créer un ut        | fr/NetworkConfigurat                                                                                                    | Windows Server 2012                          | IT Windows Serve |
|                         |                             |                  |                                        |                    |                              |                                                                                                    |                                              |                  |
|                         |                             |                  |                                        |                    | GLPI SE                      | ТИР                                                                                                    |                                              |                  |
|                         |                             |                  |                                        |                    | £                            | _                                                                                                    |                                              |                  |
|                         |                             |                  |                                        |                    | Etape                        | U                                                                                                    |                                              |                  |
|                         |                             |                  | Vérification o                         | le la compa        | tibilité de votre env        | vironnement avec l'e                                                                                                    | xécution de GLPI                             |                  |
|                         |                             |                  | Test                                   | s effectués        |                              | Résultats                                                                                                    |                                              |                  |
|                         |                             |                  | Test du Parseur PHP                    |                    |                              | <ul> <li></li> </ul>                                                                                                    |                                              |                  |
|                         |                             |                  | Test de l'extension N                  | 1ySQLi             |                              | ✓                                                                                                    |                                              |                  |
|                         |                             |                  | Test des sessions                      |                    |                              | <ul> <li></li> </ul>                                                                                                    |                                              |                  |
|                         |                             |                  | Test de l'utilisation d                | le Session_use_    | rans_sid                     | <b>~</b>                                                                                                    |                                              |                  |
|                         |                             |                  | Test sur les fonction                  | s ctype            |                              | <b>~</b>                                                                                                    |                                              |                  |
|                         |                             |                  | Test sur l'extension                   | fileinfo           |                              | <b>~</b>                                                                                                    |                                              |                  |
|                         |                             |                  | Test sur les fonction                  | s Json             |                              | ✓                                                                                                    |                                              |                  |
|                         |                             |                  | Test sur l'extension                   | mbstring           |                              | ×                                                                                                    |                                              |                  |
|                         |                             |                  | Test sur l'extension                   | GD                 |                              | ×                                                                                                    |                                              |                  |
|                         |                             |                  | Test sur l'extension                   | zlib               |                              | ×                                                                                                    |                                              |                  |
|                         |                             |                  | Test sur l'extension                   | Curl               |                              | ×                                                                                                    |                                              |                  |
|                         |                             |                  | Test de la mémoire                     | allouée            |                              | <b>~</b>                                                                                                    |                                              |                  |
|                         |                             |                  | Test d'écriture du fic                 | hier de configur   | ation                        | ~                                                                                                    |                                              |                  |
|                         |                             |                  | Test d'écriture de fic                 | hiers documents    |                              | ~                                                                                                    |                                              |                  |
|                         |                             |                  | Test d'écriture de fic                 | hiers dump         |                              | ~                                                                                                    |                                              |                  |
|                         |                             |                  | Test d'écriture des fi                 | chiers de sessio   | 15                           | ~                                                                                                    |                                              |                  |
|                         |                             |                  | Test d'écriture des fi<br>automatiques | chiers des action  | IS                           | ~                                                                                                    |                                              |                  |
|                         |                             |                  | Test d'écriture des fi                 | chiers de graphi   | ques                         | ×                                                                                                    |                                              |                  |
|                         |                             |                  | Test d'écriture des fi                 | chiers de verrou   | illage                       | ~                                                                                                    |                                              |                  |
|                         |                             |                  | Test d'écriture des d                  | ocuments des p     | ugins                        | ~                                                                                                    |                                              |                  |
|                         |                             |                  | Test d'écriture des fi                 | chiers temporai    | es                           | ~                                                                                                    |                                              |                  |
|                         |                             |                  | Test d'écriture de fic                 | hiers rss          |                              | ~                                                                                                    |                                              |                  |
|                         |                             |                  | Test d'écriture des fi                 | chiers télécharg   | és                           | ~                                                                                                    |                                              |                  |
|                         |                             |                  | Test d'écriture de fic                 | hiers photos       |                              | <ul> <li>Image: A set of the set of the</li></ul> |                                              |                  |
|                         |                             |                  | Test d'écriture des fi                 | chiers de journa   |                              | <ul> <li></li> </ul>                                                                                                    |                                              |                  |
|                         |                             |                  |                                        | -                  |                              | 0                                                                                                    |                                              |                  |
|                         |                             |                  | L'accès web au répe<br>protégé         | rtoire des fichier | s est L'accès<br>Vérifier le | web au répertoire des fichiers<br>autorisé<br>fichier .htaccess et la configu                                                                                                    | ne devrait pas être<br>ration du serveur web |                  |

| المعنان المعنان المعنان المعنان المعنان المعنان المعنان المعنان المعنان المعنان المعنان المعنان المعنان المعنان | Courrier - seko.fofan: 👔 Esko Stark 🙀 Comment créer un ut 🤞 fr/NetworkConfigurat 🗅 Windows Server 2012 | Windows Server |
|----------------------------------------------------------------------------------------------------|----------------------------------------------------------------------------------------------------|----------------|
|                                                                                                    |                                                                                                    |                |
| <u> </u>                                                                                                    | <b>2lpi</b> <sub>GLPI SETUP</sub>                                                                      |                |
|                                                                                                    | Étape 1                                                                                                |                |
|                                                                                                    | Configuration de la connexion à la base de données                                                     |                |
|                                                                                                    | Paramètres de connexion à la base de données                                                           |                |
|                                                                                                    | Serveur SQL (MariaDB ou MySQL) localhost                                                               |                |
|                                                                                                    | Utilisateur SQL glpi_user                                                                              |                |
|                                                                                                    | Mot de passe SQL                                                                                       |                |
|                                                                                                    |                                                                                                    |                |
|                                                                                                    | Continuer                                                                                              |                |
|                                                                                                    |                                                                                                    |                |
|                                                                                                    |                                                                                                    |                |

A cette étape renseignez les informations de votre compte MySQL puis continuez

| ① 1                                         |                                                                                                    |
|---------------------------------------------|----------------------------------------------------------------------------------------------------|
| s 👿 Seko FOFANA - Accu 🕮 CISCO 🗋 seko.fofar | a.fr 📴 Courrier - seko.fofana 📑 Esko Stark 🤘 Comment créer un ut 🧕 fr/NetworkConfigurai 🗋 Windows Server 2012 👖 Windows Server 20 |
|                                             |                                                                                                    |
|                                             |                                                                                                    |
|                                             |                                                                                                    |
|                                             |                                                                                                    |
|                                             | Étape 2                                                                                                    |
|                                             | Test de connexion à la base de données                                                                                            |
|                                             | Connexion à la base de données réussie                                                                                            |
|                                             | Veuillez sélectionner une base de données :                                                                                       |
|                                             | 🧿 glpidb                                                                                                    |
|                                             | Créer une nouvelle base ou utiliser une base existante :                                                                          |
|                                             | Continuer                                                                                                    |
|                                             |                                                                                                    |
|                                             |                                                                                                    |
|                                             |                                                                                                    |
|                                             |                                                                                                    |
|                                             |                                                                                                    |
|                                             |                                                                                                    |
|                                             |                                                                                                    |

Sélectionnez la base de donnée crée précédemment (glpidb), puis cliquez continuer

| <b>(</b> ) | 1    |          |           | l.ph      | пр |                |                           |                |                        |                      |                       |                    |
|------------|------|----------|-----------|-----------|----|----------------|---------------------------|----------------|------------------------|----------------------|-----------------------|--------------------|
| IS 1       | 🖤 Se | ko FOFAN | A - Accur | and CISCO | ß  | seko.fofana.fr | 02 Courrier - seko.fofana | Esko Stark     | 😝 Comment créer un ut  | fr/NetworkConfigurat | 🗎 Windows Server 2012 | Windows Server 201 |
|            |      |          |           |           |    |                | <b>G</b>                  |                |                        |                      |                       |                    |
|            |      |          |           |           |    |                | Glpi                      |                | GLPI SE                | TUP                  |                       |                    |
|            |      |          |           |           |    |                |                           |                | Étape                  | 3                    |                       |                    |
|            |      |          |           |           |    |                |                           | I              | nitialisation de la ba | ase de données.      |                       |                    |
|            |      |          |           |           |    |                | OK - La base a bien é     | té initialisée |                        |                      |                       |                    |
|            |      |          |           |           |    |                |                           |                | Continue               | er                   |                       |                    |
|            |      |          |           |           |    |                |                           |                |                        |                      |                       |                    |
|            |      |          |           |           |    |                |                           |                |                        |                      |                       |                    |
|            |      |          |           |           |    |                |                           |                |                        |                      |                       |                    |
|            |      |          |           |           |    |                |                           |                |                        |                      |                       |                    |
|            |      |          |           |           |    |                |                           |                |                        |                      |                       |                    |

La base a bien été initialisé, maintenant cliquez sur **continuer** pour terminer l'installation.

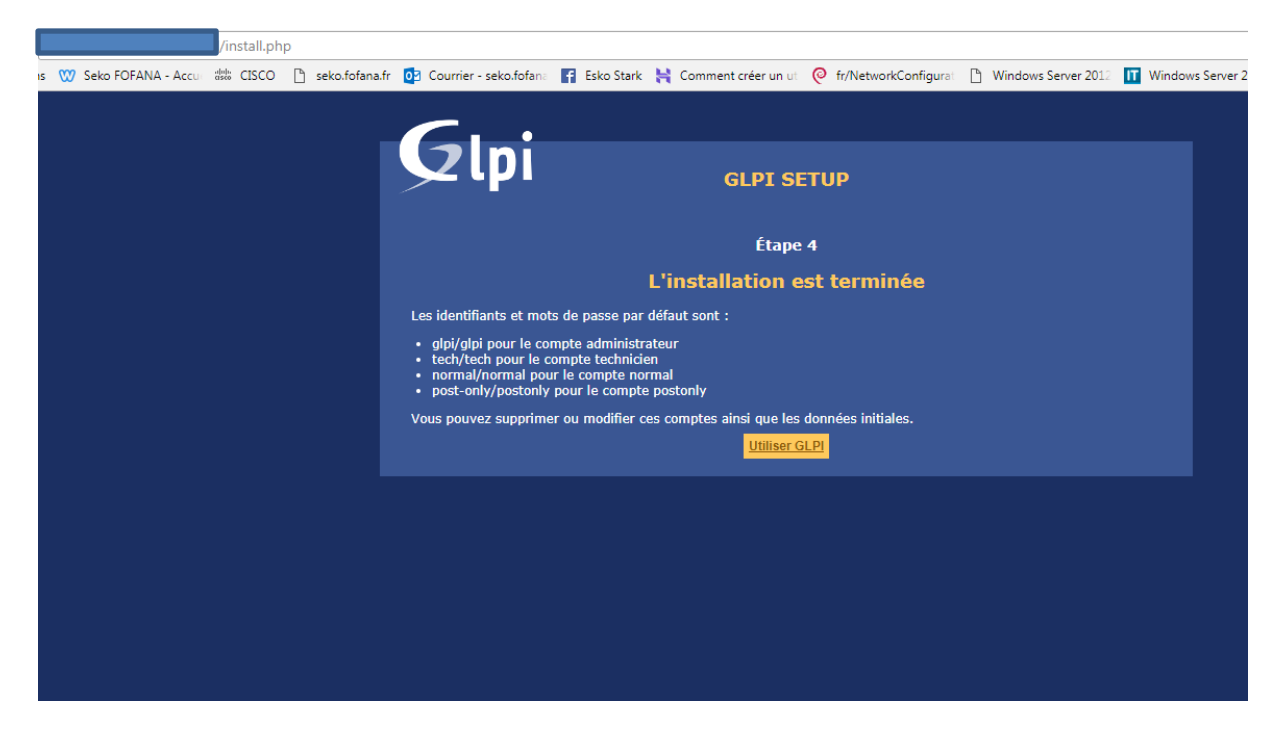

| Bien lire les informations sur les comptes par default puis faire <b>Utiliser GLPI</b>                                                                                                  |
|----------------------------------------------------------------------------------------------------|
|                                                                                                    |
| l - Accu 🗰 CISCO 🗈 seko.fofana.fr 📴 Courrier - seko.fofan: 👔 Esko Stark 🚔 Comment créer un ut 🭳 fr/NetworkConfigurat 🕒 Windows Server 2012 🔟 Windows Server 2012 🔤 Keys for Windows Ser |
| Glpi                                                                                                    |
| gipi                                                                                                    |
|                                                                                                    |
| Envoyer                                                                                                    |
|                                                                                                    |
|                                                                                                    |
|                                                                                                    |
|                                                                                                    |
|                                                                                                    |
|                                                                                                    |
| GLPI 9.1 Copyright (C) 2015-2016 Teclib' - Copyright (C) 2003-2015 IN                                                                                                    |

Connectez-vous avec le compte « glpi » et mot de passe « glpi » puis envoyer

| G GLPI - Ir   | nterface standard X |               |                | and Maria | an anna           |                     |                            |                               |                              |                                 |                   |                        | é          | - 0 ×            |
|---------------|---------------------|---------------|----------------|-----------|-------------------|---------------------|----------------------------|-------------------------------|------------------------------|---------------------------------|-------------------|------------------------|------------|------------------|
| é ⇒ c         |                     |               | 1              |           |                   |                     |                            |                               |                              |                                 |                   |                        |            | • ☆ :            |
| H Applicatio  | ns 💟 Seko FOFANA -  | Accui 🎎 CISCO | 🗋 seko.fofana: | fr 🚺 Cour | rier - seko.fofan | 🛛 🖬 Esko Stark      | 📙 Comment créer un i       | t 🤞 fr/NetworkConfigura       | et 📋 Windows Server 2        | 2012 👖 Windows Server 2013      | 🔤 Keys for        | Windows Ser            |            | *                |
| Gin           | :                   |               |                |           |                   |                     |                            |                               |                              | Rechercher                      | Q                 | Français               | ? ★        | 🖨 gipi 🖒         |
| ΣΨ            |                     |               |                | Pai       | rc                | Assistance          | Gestion                    | Outils                        | Administration               | Configuration                   |                   |                        |            |                  |
| Accueil       |                     |               |                |           |                   |                     |                            |                               |                              |                                 |                   |                        |            |                  |
|               | Vue personnelle     | Vue groupe    | Vue globale    | Flux PSS  | Tous              |                     |                            |                               |                              |                                 |                   |                        |            |                  |
|               | vac personnene      | vac groupe    | Fue globale    | THUX NOO  | 1005              |                     |                            |                               |                              |                                 |                   |                        |            |                  |
|               |                     |               |                | Pour      | r des raisons d   | e sécurité, veuille | ez changer le mot de pas   | se par défaut pour le(s) util | lisateur(s) : glpi post-only | r tech normal                   |                   |                        |            |                  |
|               |                     |               |                |           | 4                 | Pour des rais       | sons de sécurité, veuillez | supprimer le fichier : insta  | III/install.php              |                                 |                   |                        |            |                  |
|               |                     |               |                |           |                   |                     |                            |                               |                              |                                 |                   |                        |            |                  |
|               |                     |               |                |           |                   |                     |                            |                               | Votre                        | planning                        |                   |                        |            |                  |
|               |                     |               |                |           |                   |                     |                            |                               |                              |                                 |                   |                        |            |                  |
|               |                     |               |                |           |                   |                     |                            |                               | Notes pe                     | rsonnelles                      |                   | ۲                      |            |                  |
|               |                     |               |                |           |                   |                     |                            |                               |                              |                                 |                   |                        |            |                  |
|               |                     |               |                |           |                   |                     |                            |                               | Notes p                      | publiques                       |                   | ÷                      |            |                  |
|               |                     |               |                |           |                   |                     |                            |                               |                              |                                 |                   |                        |            |                  |
|               |                     |               |                |           |                   |                     |                            |                               |                              |                                 |                   | . / = ] ==== = = = = = |            |                  |
| 3.147 seconde | es - 14.92 Mio      |               |                |           |                   |                     |                            |                               | GL                           | .PI 9.1 Copyright (C) 2015-2016 | eclib' - Copyrigh | t (C) 2003-201         | S INDEPNET | Development Team |
|               |                     |               |                |           |                   |                     |                            |                               |                              |                                 |                   |                        |            |                  |
|               |                     |               |                |           |                   |                     |                            |                               |                              |                                 |                   |                        |            |                  |
|               |                     |               |                |           |                   |                     |                            |                               |                              |                                 |                   |                        |            |                  |
|               |                     |               |                |           |                   |                     |                            |                               |                              |                                 |                   |                        |            | •                |
|               |                     |               |                |           |                   |                     |                            |                               |                              |                                 |                   |                        |            | •                |
|               |                     |               |                |           |                   |                     |                            |                               |                              |                                 |                   |                        |            |                  |
|               |                     |               |                |           |                   |                     |                            |                               |                              |                                 |                   |                        |            |                  |
| GLPI          | est bie             | en for        | nctior         | nnel      |                   |                     |                            |                               |                              |                                 |                   |                        |            |                  |

# IV - INSTALLATION DU PLUGIN GLPI

Pour la partie server II faut aller sur le site de fusions inventory <u>http://fusioninventory.org/2017/09/25/fusioninventory-for-glpi-9.2 1.0.html</u> installer le plugins de la même version que votre glpi , et le déployer dans var/www/glpi/plugins

| Hôte : sftp://192.168.1.11 Identifiant : root                                                                                                    | Mot de passe :          | Port : | Conne                                                                                                    | exion <u>r</u> apide | •           |                |             |             |
|----------------------------------------------------------------------------------------------------|-------------------------|--------|----------------------------------------------------------------------------------------------------|----------------------|-------------|----------------|-------------|-------------|
| Statut:         Récupération du contenu du dossier           Statut:         Listing directory /root           Statut:         Contenu du dossier "/root" affiché avec           Statut:         Récupération du contenu du dossier "/"           Statut:         Récupération du contenu du dossier "/"           Statut:         Contenu du dossier "/" affiché avec           Statut:         Contenu du dossier "/" affiché avec suc                                                                                                    | : succès<br><br>ccès    |        |                                                                                                    |                      |             |                |             |             |
| Site local : C:\Users\Seko\                                                                                                    |                         | ~      | Site distant : /                                                                                                    | /                    |             |                |             |             |
| Default     Default     D |                         | ~      | Popt     Prov     root     Por     root     Por     root     Por     root     Por     root     Por     root     Por     root     Por     root     Por     root     Por     Por | c<br>t<br>n<br>n     |             |                |             |             |
| Nom de fichier Taille de fic Type de fich                                                                                                    | ier Dernière modificat  | ^      | Nom de fic                                                                                                    | Taille de fi         | Type de fic | Dernière modif | Droits d'ac | Propriétair |
|                                                                                                    |                         |        | <b>.</b> .                                                                                                    |                      |             |                |             |             |
| idlerc Dossier de fi                                                                                                    | ch 12/03/2018 14:31:20  |        | bin                                                                                                    |                      | Dossier de  | 21/11/2017 23: | drwxr-xr-x  | root root   |
| .VirtualBox Dossier de fi                                                                                                    | ch 13/03/2018 09:25:10  |        | - boot                                                                                                    |                      | Dossier de  | 09/01/2018 09: | drwxr-xr-x  | root root   |
| zenmap Dossier de fi                                                                                                    | ich 20/12/2017 22:43:32 |        | dev                                                                                                    |                      | Dossier de  | 13/03/2018 10: | drwxr-xr-x  | root root   |
| 3D Objects Dossier de fi                                                                                                    | ich 21/02/2018 19:59:36 |        | etc 🔤                                                                                                    |                      | Dossier de  | 11/03/2018 17: | drwxr-xr-x  | root root   |
| AppData Dossier de fi                                                                                                    | ich 23/12/2017 11:52:00 |        | home                                                                                                    |                      | Dossier de  | 11/03/2018 16: | drwxr-xr-x  | root root   |
| Application Data Dossier de fi                                                                                                    | ch                      |        | 🛃 initrd.img                                                                                                    |                      | Dossier de  | 21/11/2017 23: | Irwxrwxrwx  | root root   |
| Cisco Packet Tra Dossier de fi                                                                                                    | ich 11/01/2018 12:01:38 |        | lib                                                                                                    |                      | Dossier de  | 21/11/2017 23: | drwxr-xr-x  | root root   |
| I Contacts Dossier de fi                                                                                                    | ich 21/02/2018 19:59:36 |        | lib64                                                                                                    |                      | Dossier de  | 21/11/2017 23: | drwxr-xr-x  | root root   |
| Cookies Dossier de fi                                                                                                    | ch                      |        | lost+fou                                                                                                    |                      | Dossier de  | 21/11/2017 23: | drwx        | root root   |
| Desktop Dossier de fi                                                                                                    | ich 12/03/2018 19:14:52 |        | media                                                                                                    |                      | Dossier de  | 21/11/2017 23: | drwxr-xr-x  | root root   |
| 🗄 Documents Dossier de fi                                                                                                    | ich 12/03/2018 17:31:34 |        | - mnt                                                                                                    |                      | Dossier de  | 21/11/2017 23: | drwxr-xr-x  | root root   |
|                                                                                                    | ich 12/03/2018 22:08:30 |        | opt 📊                                                                                                    |                      | Dossier de  | 21/11/2017 23: | drwxr-xr-x  | root root   |
| ★ Favorites Dossier de fi                                                                                                    | ich 21/02/2018 19:59:36 |        | proc                                                                                                    |                      | Dossier de  | 13/03/2018 09: | dr-xr-xr-x  | root root   |
| Google Drive Dossier de fi                                                                                                    | ich 22/12/2017 12:36:43 | ~      | root                                                                                                    |                      | Dossier de  | 23/11/2017 12: | drwx        | root root   |
| 11 fichiers et 32 dossiers. Taille totale : 10 338 624 o                                                                                                    | ctets                   |        | 22 dossiers                                                                                                    |                      |             |                |             |             |

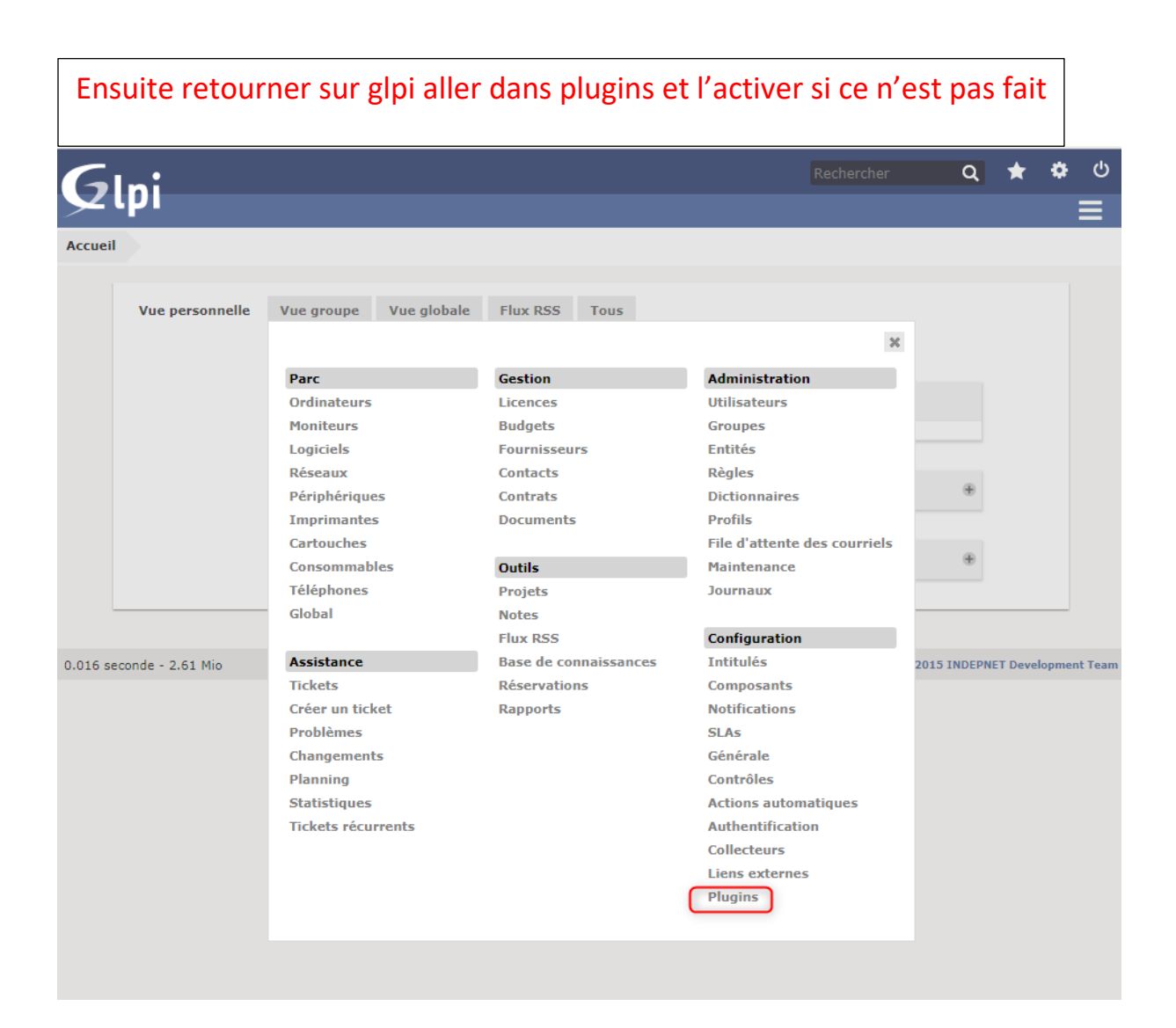

# Nous pouvons voir que Fusion inventory a bien été installé

| Glni                |           |         |         |                                         |               |                  | Rechercher                                                      | ۹     | *         | ٠      | Ċ   |
|---------------------|-----------|---------|---------|-----------------------------------------|---------------|------------------|-----------------------------------------------------------------|-------|-----------|--------|-----|
| Accueil Confi       | guration  | Plugin  | ıs +    | - Q                                     |               |                  |                                                                 |       |           |        | =   |
|                     |           |         |         | Liste                                   | des plugin    | 5                |                                                                 |       |           |        |     |
| Nom                 | Version   | Licence | Statut  | Auteurs                                 | Site<br>Web   | conforme<br>CSRF |                                                                 |       |           |        |     |
| FusionInventory     | y 9.1+1.0 | AGPLv3+ | Nouveau | David DURIEUX &<br>FusionInventory team | 25            | Oui              | Your GLPI version not compatible,<br>require >= 9.1.1 and < 9.2 |       | Désinst   | taller |     |
|                     |           |         |         | Voir le catal                           | ogue des p    | lugins           |                                                                 |       |           |        |     |
|                     |           |         |         |                                         |               |                  |                                                                 |       |           |        |     |
| .024 seconde - 2.76 | 5 Mio     |         |         | GLF                                     | PI 9.1 Copyri | ght (C) 2015-3   | 2016 Teclib' - Copyright (C) 2003-2015 I                        | NDEPN | ET Develo | pment  | Tea |

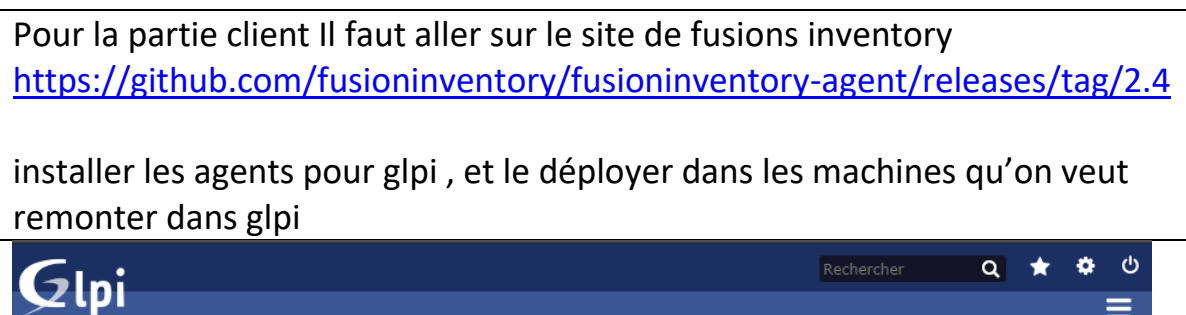

|                     | uration | Plugin        | is +            | - Q                                                                                                    |             |                  |             |               |
|---------------------|---------|---------------|-----------------|----------------------------------------------------------------------------------------------------|-------------|------------------|-------------|---------------|
|                     |         |               |                 | Liste des plugins                                                                                           |             |                  |             |               |
| Nom                 | Version | Licence       | Statut          | Auteurs                                                                                                    | Site<br>Web | conforme<br>CSRF |             |               |
| FusionInventory     | 9.1+1.1 | AGPLv3+       | Nouveau         | David DURIEUX & FusionInventory team                                                                        | 1           | Oui              | Installer   | Désinstaller  |
| OCS Inventory<br>NG | 1.3.2   | GPLv2+        | Non<br>installé | Gilles Dubois, Remi Collet, Nelly Mahu-Lasson, David<br>Durieux, Xavier Caillaud, Walid Nouh, Arthur Jaouen | 3           | Oui              | Installer   | Désinstaller  |
|                     |         |               |                 |                                                                                                    |             |                  |             |               |
|                     |         |               |                 |                                                                                                    |             |                  |             |               |
|                     | Une no  | uvelle versio | n est dispo     | nible : GLPI 9.1.2 Copyright (C) 2015-2016 Teclib' and contr                                                | ributors -  | Copyright (C)    | 2003-2015 I | NDEPNET Devel |
| 2 seconde - 8.16    | 9.2.1   |               |                 |                                                                                                    |             |                  |             |               |
| seconde - 8.16      | 9.2.1   |               |                 |                                                                                                    |             |                  |             |               |
| seconde - 8.16      | 9.2.1   |               |                 |                                                                                                    |             |                  |             |               |

# **V** – INSTALLATION DE **F**USION INVENTORY

Ensuite il faut aller sur le site de FusionInventory et installer l'agent à installer sur les machines à superviser

| FUSION<br>INVENTORY                                                                                                    |               |        |          |            |
|----------------------------------------------------------------------------------------------------|---------------|--------|----------|------------|
| Overview                                                                                                    | Documentation | GET IT | Partners | Screenshot |
| > Home > Documentation > FusionInventory agent insta                                                                                                    | lation >      |        |          |            |
| FusionInventory agent in                                                                                                    | nstallatio    | on     |          |            |
| 1. Package based installation<br>• OS X<br>• Linux<br>• Windows<br>• AIX<br>• Solaris<br>• HP-UX<br>• BSD<br>• Android<br>2. Installation from source<br>• from tarball |               |        |          |            |

### Démarrez l'installation de l'agent

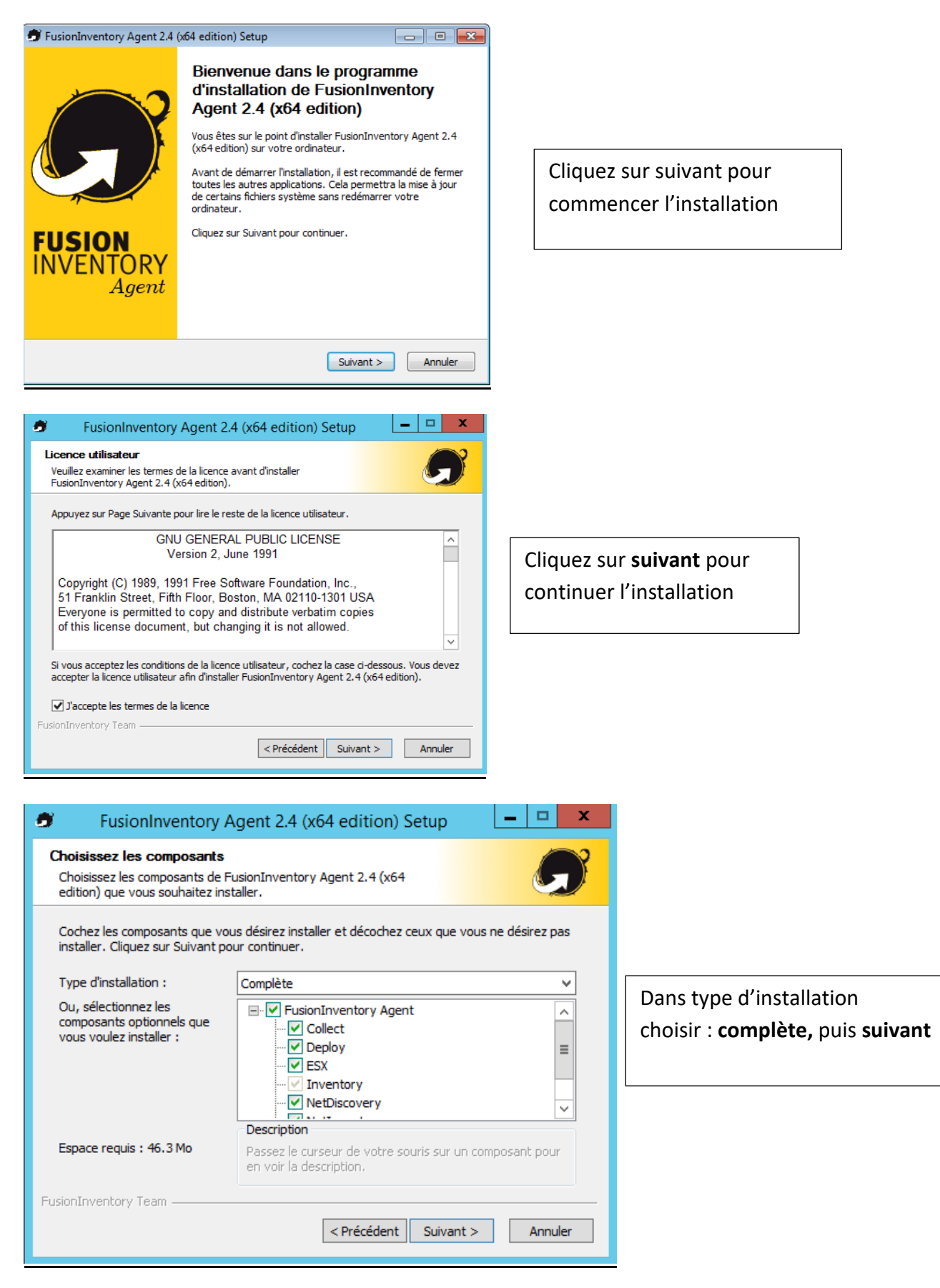

| FusionInventory Agent 2.4 (x64 edition) Setup                                                                                                    | - 🗆 X                                             |
|----------------------------------------------------------------------------------------------------|---------------------------------------------------|
| Choisissez le dossier d'installation<br>Choisissez le dossier dans lequel installer FusionInventory Agent<br>2.4 (x64 edition).                                           | G                                                 |
| Ceci installera FusionInventory Agent 2.4 (x64 edition) dans le dossier s<br>dans un autre dossier, diquez sur Parcourir et choisissez un autre dossie<br>pour continuer. | uivant. Pour installer<br>er. Cliquez sur Suivant |
| Dossier d'installation C:\Program Files\FusionInventory-Agent                                                                                                    | Parcourir                                         |
| Espace requis : 46.3 Mo<br>Espace disponible : 49.1 Go                                                                                                    |                                                   |
| FusionInventory Team                                                                                                    | nt > Annuler                                      |

FusionInventory Agent 2.4 (x64 edition) Setup

Dossier Local ou localisation UNC

Vous pouvez indiquer plusieurs URIs séparés par des vigules 'http://<serveur>/glpi/plugins/fusioninventory/, http://<serveur>/ocsinventory/,...'

Installation rapide (N'affiche pas les autres options Windows)

< Précédent Suivant >

https://100.000/glpi/plugins/fusioninventory

Choisissez le dossier d'installation et cliquez sur suivant

Dans mode serveur remplissez les champs comme dans l'exemple en remplaçant <**serveur>** par l'ip de votre serveur glpi

| FusionInventory Agent 2.4 (x64 edition) Setup                   |
|-----------------------------------------------------------------|
| Options Connexions Serveur (1/2)       Paramétrage options SSL. |
| Options SSL                                                     |
| Parcouris Fichier du Certificat                                 |
| Parcouris                                                       |
|                                                                 |
| Désactiver le controle SSL (Utiliser juste pour debugger) 🗹     |
|                                                                 |
| EusionInventory Team                                            |
|                                                                 |

Cliquez sur **suivant** pour continuer l'installation

9

Choisir la destination

Mode Local

Mode Serveurs

FusionInventory Team

Choisissez où les résultats seront envoyés.

**– – ×** 

Annuler

Parcourir...

| 🔊 FusionInventory Agent 2.4 (x64 edition) Setup 📃 🗖 🗙                                                                                                    |                                                                                                    |
|----------------------------------------------------------------------------------------------------|----------------------------------------------------------------------------------------------------|
| Choisir le mode d'Exécution<br>Choisissez la façon dont vous voulez que FusionInventory Agent<br>soit exécuté.                                                                                                    |                                                                                                    |
| Mode d'Exécution<br>Comme un Service Windows<br>Comme une Tâche Windows<br>Manuellement                                                                                                    | Laissez cocher par défaut puis<br>cliquez sur <b>suivant</b> pour<br>continuer l'installation                                                    |
| FusionInventory Team                                                                                                    |                                                                                                    |
| FusionInventory Agent 2.4 (x64 edition) Setup                                                                                                    |                                                                                                    |
| Options du Serveur HTTP Intégré          IP       Port         0.0.0       62354         IPs de Confiance       127.0.0.1/32         Ajouter une exception dans le Firewall de Windows _         Activer le serveur HTTP intégré V                                                                                            | Cliquez sur <b>suivant</b> pour<br>continuer l'installation                                                                                      |
| usionInventory Team                                                                                                    |                                                                                                    |
| FusionInventory Agent 2.4 (x64 edition) Setup       -       -       ×         Options Diverses       Paramétrage des préférences sur les options diverses.       •       •                                                                                                    |                                                                                                    |
| Options Diverses  Créer un raccourcis dans le menu de tous les utilisateurs  Lancer un inventaire immédiatement après l'installation  Sauvegarder l'inventaire en HTML (seulement pour Mode Locale)  Rechercher les machines virtuelles dans les dossiers personnels Recherche de logiciels dans les profils utilisateurs Tag | Cochez <b>« Lancer un inventaire<br/>immédiatement après l'installation »</b><br>puis cliquez sur <b>suivant</b> pour continue<br>l'installation |
| FusionInventory Team                                                                                                    |                                                                                                    |

| 🔊 FusionInventory Agent 2.4 (x64 edition) Setup                                                                                                    |                                                               |
|----------------------------------------------------------------------------------------------------|---------------------------------------------------------------|
| Options Avancées<br>Paramétrage des Options Avancées.                                                                                                    |                                                               |
| SVP, ne modifiez pas les options suivantes sauf si vous êtes sûr de ce que vous faites et<br>pourquoi.                                                                                                    |                                                               |
| Limite du Temps de connexion       P2P désactivé         180       Omettre ces Tâches         Délai avant le Premier Lancement       (Liste séparée par des virgules)         3600       Omettre ces Catégories         Temps maxi de l'Exécution de la Tâche       (Liste séparée par des virgules)         180       (Liste séparée par des virgules) | Cliquez sur <b>suivant</b> pour<br>continuer l'installation   |
| FusionInventory Team                                                                                                    |                                                               |
| <ul> <li>FusionInventory Agent 2.4 (x64 edition) Setup</li> <li>Options de Debug</li> <li>Paramètrage des options de Debug.</li> </ul>                                                                                                    |                                                               |
| Options de Debug<br>Niveau de Debug<br>Enregistrer les Log<br>V 0<br>File<br>Fichier de Log<br>C:\Program Files\FusionInventory-Agent\fusioninventory-e<br>Fichier de Log Taille Max.(en MiB)<br>16                                                                                                    | Cliquez sur <b>Installer</b> pour<br>continuer l'installation |
| FusionInventory Team                                                                                                    |                                                               |
| FusionInventory Agent 2.4 (x64 edition) Setup                                                                                                    |                                                               |
| Installation terminée<br>L'installation s'est terminée avec succès.                                                                                                    |                                                               |
| Terminé<br>Plus d'infos                                                                                                    |                                                               |
|                                                                                                    | Cliquez sur <b>suivant</b> pour continuer l'installation      |
|                                                                                                    |                                                               |
| FusionInventory Team                                                                                                    |                                                               |

| FusionInventory              | Agent 2.4 (x64 edition) Setup                                                                                                    |
|------------------------------|----------------------------------------------------------------------------------------------------|
|                              | Fin de l'installation de<br>FusionInventory Agent 2.4 (x64<br>edition)<br>FusionInventory Agent 2.4 (x64 edition) a été installé sur<br>votre ordinateur.<br>Cliquez sur Fermer pour quitter le programme d'installation.<br>✓ Afficher le fichier Readme |
| FUSION<br>INVENTORY<br>Agent | The FusionInventory Team                                                                                                    |
|                              | < Précédent Fermer Annuler                                                                                                    |

L'installation est terminée cliquez sur **fermer** 

Nous allons pouvoir synchroniser Active Directory avec LDAP mais avant il faut tester le serveur LDAP et vérifier s'il communique bien avec mon AD, pour cela il faut télécharger le client **LDAP Admin**, il est gratuit et c'est un outil d'administration pour la gestion d'annuaire LDAP, il est accessible depuis le site <a href="http://www.ldapadmin.org/">http://www.ldapadmin.org/</a>

| Connection propert      | ties 📃 🗙                       |
|-------------------------|--------------------------------|
| Connection name:        | Idap belletable                |
| General Options         | Attributes                     |
| Connection:             |                                |
| Host: 192.1             | 168.1 Port: 389 Version: 3 🔻   |
| Base: DC=b              | belletable,DC=lan    Fetch DNs |
| <ul> <li>Sin</li> </ul> | mple authentication SSL TLS    |
| © GS                    | S-API SASL                     |
| Account                 |                                |
| Username:               | glpi                           |
| Password:               | •••••                          |
| Anonymous               | connection                     |
|                         |                                |
| Test connection         | OK <u>C</u> ancel              |

Apres l'installation de l'outil renseignez les infos relatives à votre active directory dans mon cas j'ai créé un serveur de test avec un AD et un contrôleur de domaine, dont l'adresse ip est **192.168.75.132** 

| Connection proper | ties                                                                |                                                            |               | ×     |
|-------------------|---------------------------------------------------------------------|------------------------------------------------------------|---------------|-------|
| Connection name:  | ldap belletable                                                     |                                                            |               |       |
| General Options   | s <u>A</u> ttributes                                                |                                                            |               |       |
| Connection:       |                                                                     |                                                            |               |       |
| Host: 192.        | 168.                                                                | Port: 389                                                  | Version: 3    | •     |
| Base: DC=         | belletable,DC=lan                                                   | -                                                          | Fetch DNs     |       |
| DC=<br>CN=        | belletable,DC=lan<br>Configuration,DC=bellei                        | table,DC=lan                                               | τιs           |       |
| CN=<br>DC=        | Schema,CN=Configurat<br>DomainDnsZones,DC=b<br>EarcatDnaZanaa DC=ba | ion,DC=belletable,I<br>elletable,DC=lan<br>lletable,DC=lap |               |       |
| Account           | Forestonszones, DC=De                                               | lietable,DC=lan                                            | 1             |       |
| Username:         | glpi                                                                |                                                            |               |       |
| Password:         | •••••                                                               |                                                            |               |       |
| Anonymous         | connection                                                          |                                                            |               |       |
|                   |                                                                     |                                                            |               |       |
| Test connection   | n                                                                   |                                                            | ОК <u>С</u> а | incel |

sélectionnez DC=belletable,DC=lan , puis cliquez sur OK pour continuer.

| irt Edit View Lools ?                     |                     |                                                                                        |         |
|-------------------------------------------|---------------------|----------------------------------------------------------------------------------------|---------|
| Ļ ¾, │ ≥    ≥    ×    ∕?    ≆       ( 🕮 ( | 3 9 2 1 (           |                                                                                        |         |
| C=belletable,DC=lan [192.168.             | Attribute           | Value                                                                                  | Туре    |
| OU=Domain Controllers                     | instanceType        | 5                                                                                      | Text    |
| ▷ ····🧰 CN=Builtin                        | whenCreated         | 20171126173416.07                                                                      | Text    |
| CN=Computers                              | whenChanged         | 20171207094906.07                                                                      | Text    |
| CN=ForeignSecurityPrincipals              | subPefe             |                                                                                        | Text    |
| CN=Infrastructure                         | subRefe             |                                                                                        | Text    |
| CN=LostAndFound                           | subRefs             |                                                                                        | Text    |
| CN = Managed Service Accounts             | uSNCropted          | 4000                                                                                   | Text    |
| CN=NTDS Quotas                            | dSASignature        |                                                                                        | Disease |
|                                           | usAsignature        | 01 00 00 00 28 00 00 00 00 00 00 00 00 00 00 00 00 00                                  | Diridry |
| CN=System     CN=TPM Devices              | usivenanged         | 53262                                                                                  | Text    |
|                                           | name                |                                                                                        | Text    |
|                                           | objectGUID          | 97 5A FD 2C 0E 0F 0C 43 B1 8C FD 05 B4 ED D8 BA                                        | Binary  |
|                                           | creationTime        | 1315/113/46122244/                                                                     | Text    |
|                                           | forceLogoff         | -9223372036854775808                                                                   | Text    |
|                                           | lockoutDuration     | -1800000000                                                                            | Text    |
|                                           | lockOutObservation  | -1800000000                                                                            | Text    |
|                                           | lockoutThreshold    | 0                                                                                      | Text    |
|                                           | maxPwdAge           | -3628800000000                                                                         | Text    |
|                                           | minPwdAge           | -86400000000                                                                           | Text    |
|                                           | minPwdLength        | 7                                                                                      | Text    |
|                                           | modifiedCountAtLas  | 0                                                                                      | Text    |
|                                           | nextRid             | 1002                                                                                   | Text    |
|                                           | pwdProperties       | 1                                                                                      | Text    |
|                                           | pwdHistoryLength    | 24                                                                                     | Text    |
|                                           | objectSid           | 01 04 00 00 00 00 00 05 15 00 00 00 D6 B3 D7 81 97 A5 97 5D E5 67 45 CC                | Binary  |
|                                           | serverState         | 1                                                                                      | Text    |
|                                           | uASCompat           | 1                                                                                      | Text    |
|                                           | modifiedCount       | 1                                                                                      | Text    |
|                                           | auditingPolicy      | 00 01                                                                                  | Binary  |
|                                           | nTMixedDomain       | 0                                                                                      | Text    |
|                                           | rIDManagerReference | CN=RID Manager\$,CN=System,DC=belletable,DC=lan                                        | Text    |
|                                           | fSMORoleOwner       | CN=NTDS Settings,CN=BELLETABLE-SRV,CN=Servers,CN=Default-First-Site-Name,CN=Si         | Text    |
|                                           | systemFlags         | -1946157056                                                                            | Text    |
|                                           | wellKnownObjects    | B:32:6227F0AF1FC2410D8E3BB10615BB5B0F:CN=NTDSQuotas,DC=belletable,DC=lan               | Text    |
|                                           | wellKnownObjects    | B:32:F4BE92A4C777485E878E9421D53087DB:CN=Microsoft,CN=Program Data,DC=belle            | Text    |
|                                           | wellKnownObjects    | B: 32:09460C08AE 1E4A4EA0F64AEE7DAA 1E5A:CN=Program Data,DC=belletable,DC=lan          | Text    |
|                                           | wellKnownObjects    | B: 32: 22B70C67D56E4EFB91E9300FCA3DC1AA:CN=ForeignSecurityPrincipals,DC=belleta        | Text    |
|                                           | wellKnownObjects    | B:32:18E2EA80684F11D2B9AA00C04F79F805:CN=Deleted Objects,DC=belletable,DC=lan          | Text    |
|                                           | wellKnownObjects    | B: 32: 2FBAC 1870ADE 11D 297C 400C 04FD 8D 5CD: CN=Infrastructure.DC=belletable.DC=lan | Text    |
|                                           | wellKnownObjects    | B: 32: AB8 153B 77688 11D 1ADED00C04FD8D5CD; CN=LostAndFound, DC=belletable, DC=lan    | Text    |
|                                           | wellKnownObjects    | B:32:AB1D30F3768811D1ADED00C04FD8D5CD:CN=System,DC=belletable.DC=lan                   | Text    |
|                                           | wellKnownObjects    | B: 32: A36 1B2FFFFD21 1D 1AA4B00C04FD7D83A:OU = Domain Controllers.DC = belletable.DC  | Text    |
|                                           | wellKnownObjects    | B:32:AA312825768811D1ADED00C04ED8D5CD:CN=Computers.DC=belletable.DC=lan                | Text    |
|                                           |                     |                                                                                        |         |

La connexion de mon serveur avec le LDAP s'est passé correctement cela veut dire qu'il n y aura pas de problème a ce que GLPI puisse importer les users de mon AD, ayant toute les infos nécessaire nous pouvons nous lancer à la synchronisation depuis GLPI.

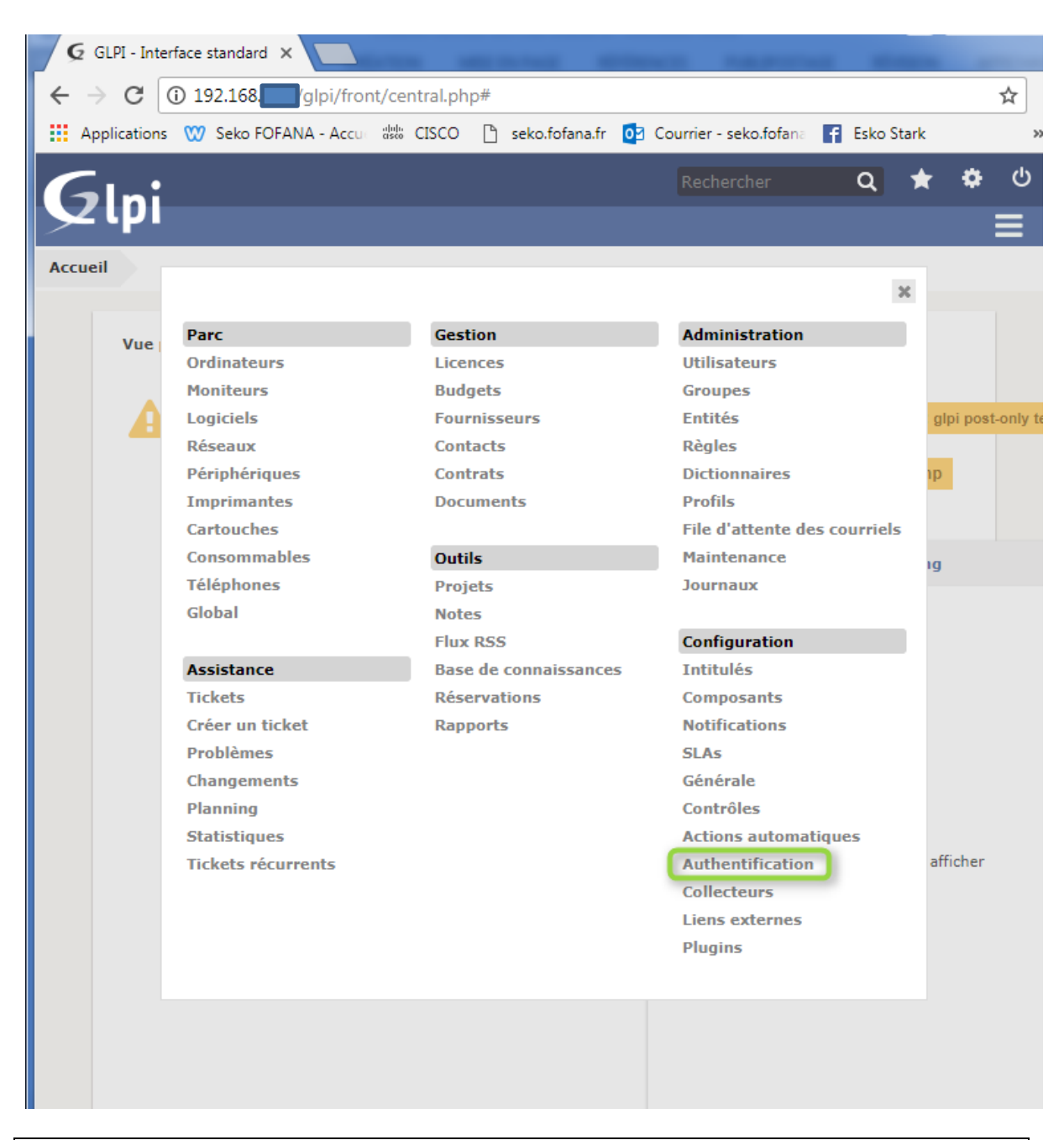

Pour créer une synchronisation entre GLPI et l'active directory, allez dans **Option** > **Configuration > Authentification** 

| ← → C (i) 192.168.                 | /setup.auth.php                         |                                      | • ☆ :            |
|------------------------------------|-----------------------------------------|--------------------------------------|------------------|
| Applications 💓 Seko FOFANA - Accur | ‱ CISCO 🗋 seko.fofana.fr 🚺 Co           | ourrier - seko.fofana 🛛 🚹 Esko Stark | *                |
| Glni                               |                                         | Rechercher Q                         | \star 🏟 🗘        |
| <u>אי א</u>                        |                                         |                                      | ≡                |
| Accueil Configuration Auther       | ntification + Q                         |                                      |                  |
|                                    | Authentifications externes              | 5                                    |                  |
|                                    | Configuration                           |                                      |                  |
|                                    | Annuaires LDAP                          |                                      |                  |
|                                    | Serveurs de messagerie                  |                                      |                  |
|                                    | Autre methode d'authentification        | on                                   |                  |
|                                    |                                         |                                      |                  |
| 0.040 seconde - 2.52 Mio           | GLPI 9.1 Copyright (C) 2015-2016 Teclib | - Copyright (C) 2003-2015 INDEPNET   | Development Team |
|                                    |                                         |                                      |                  |
|                                    |                                         |                                      |                  |
|                                    |                                         |                                      |                  |
|                                    |                                         |                                      |                  |
|                                    |                                         |                                      |                  |

| Sélectionnez « Annuaires LDAP »                                                                               |                |
|----------------------------------------------------------------------------------------------------|----------------|
| ← → C () 192.168. Ipi/front/authIdap.php                                                                      | ☆ :            |
| 🗰 Applications 🖤 Seko FOFANA - Accu 🕮 CISCO 🗋 seko.fofana.fr 🧕 Courrier - seko.fofana 👔 Esko Stark            | »              |
| Rechercher Q ★ 🌣                                                                                              | <del>ነ</del> በ |
|                                                                                                    |                |
| Accueil Configuration Authentification Annuaires LDAP + Q                                                     |                |
|                                                                                                    |                |
| 🛞 Éléments visualisés 🔻 contient 💌 Rechercher 🛧 🛞                                                             |                |
| Pas d'élément trouvé                                                                                          |                |
|                                                                                                    |                |
| 0.156 seconde - 3.17 Mio GLPI 9.1 Copyright (C) 2015-2016 Teclib' - Copyright (C) 2003-2015 INDEPNET Developm | ent Team       |
|                                                                                                    |                |
|                                                                                                    |                |
|                                                                                                    |                |
|                                                                                                    |                |
|                                                                                                    |                |
| Cliquez sur 😝 pour en créer un nouveau                                                                        |                |

| $\rightarrow$ C $\bigcirc$ Non set | écurisé   192.168.Oglpi,          | /front/authldap.form.php | )                     |              | ው ☆ | :  |
|------------------------------------|-----------------------------------|--------------------------|-----------------------|--------------|-----|----|
| Applications 🖤 Seko                | FOFANA - Accure distriction CISCO | 🗋 seko.fofana.fr 🔯 C     | ourrier - seko.fofana | 🛉 Esko Stark |     | ** |
| 5                                  |                                   |                          | Rechercher            | Q            | * * | ሪ  |
| zipi                               |                                   |                          |                       |              |     | =  |
| cueil Configurati                  | Authentification                  |                          | + 0                   |              |     | _  |
| comgarati                          | Addicitation                      | Annualies LDAP           | ΤЧ                    |              |     |    |
| Annuaire LDAP                      |                                   |                          |                       |              |     |    |
|                                    |                                   |                          |                       |              |     |    |
| Nouve                              | élément - Annuaire LDA            | AP                       |                       |              |     |    |
| Préconfiguration                   | Active Directory / Valeur         | (s) par défaut           |                       |              |     |    |
| Nom                                |                                   |                          |                       |              |     |    |
| Serveur par<br>défaut              | Non 🔻                             | Actif                    |                       | Non 🔻        |     |    |
| Serveur                            |                                   | Port (par défa           | ut 389)               | 389          |     |    |
| Filtre de<br>connexion             |                                   |                          |                       |              |     |    |
| BaseDN                             |                                   |                          |                       |              |     |    |
| DN du compte                       |                                   |                          |                       |              |     |    |
| connexions non                     | glpi                              |                          |                       |              |     |    |
| Mot de passe du                    |                                   |                          |                       |              |     |    |
| compte (pour                       | ••••                              | Champ de l'ide           | entifiant             | uid          |     |    |
| non anonymes)                      |                                   |                          |                       |              |     |    |
| Commentaires                       |                                   |                          |                       |              |     |    |
|                                    |                                   | Ajouter                  |                       |              |     |    |
|                                    |                                   |                          |                       |              |     |    |

Sur cette page, cliquez sur Active Directory afin de faire apparaitre les valeurs par default.

Une fois les valeurs par default affichés, renseignez **Nom de l'AD** : Serveur LDAP **Adresse IP** : 192.168.1.11 **Domaine** : belletable.lan **Unité d'organisation** : Users **BaseDN** : DC=belletable DC=lan **Nom de compte** : glpi Ne pas oublier le mot de passe du compte

| G          | ni               |        |                                           |                                 |              |            |               | Rechercher                    | C        | Français          | ?        | *       | 🗘 glpi  | ወ     |
|------------|------------------|--------|-------------------------------------------|---------------------------------|--------------|------------|---------------|-------------------------------|----------|-------------------|----------|---------|---------|-------|
| ער         | וק               | Pa     | irc                                       | Assistar                        | nce          | Gestion    | Outil         | s Administra                  | tion     | Configura         | tion     |         |         |       |
| Accueil    | Configuration    | Auther | ntification                               | Annuair                         | es LDAP      | + (        | 2             |                               |          |                   |          |         |         |       |
|            |                  | Liste  |                                           |                                 |              | Annu       | aire LDAP - S | erveur LDAP                   |          |                   | 1/1      |         |         |       |
|            | Annuaire LDAP    |        |                                           |                                 | Annuaire     | LDAP       |               |                               |          |                   |          |         |         |       |
|            | Tester           |        | Nom                                       |                                 | Serveur LDA  | P.         |               | Dernière modification         | 20       | 17-12-07 11:59    | )        |         |         |       |
|            | Utilisateurs     |        | Serveur par                               | défaut                          | Non 🔻        |            |               | Actif                         |          | Oui 🔻             |          |         |         |       |
|            | Groupes          |        | Serveur                                   |                                 | 192.168.     |            |               | Port (par défaut 389)         | 3        | 89                |          |         |         |       |
|            | Informations ava | ancées | Filtre de cor                             | nexion                          |              |            |               |                               |          |                   |          | /       | 3       |       |
|            | Réplicats        |        | BaseDN                                    |                                 | DC=belletabl | le,DC=lan  |               |                               |          |                   |          |         |         |       |
|            | Historique       | 20     | DN du comp<br>connexions                  | ote (pour les<br>non            | glpi         |            |               |                               |          |                   |          |         |         |       |
|            | Tous             |        | Mot de pass<br>(pour les co<br>non anonyn | e du compte<br>nnexions<br>nes) | ••••         |            | Effacer       | Champ de l'identifiant        | s        | amaccountname     |          |         |         |       |
|            |                  |        | Commentai                                 | res                             |              |            |               | 6                             |          |                   |          |         |         |       |
|            |                  |        |                                           | Cré                             | é le 2017-1  | 12-06 21:0 | 8             | Dernière mise                 | à jour   | le 2017-12-       | 07 11:   | 59      |         |       |
|            |                  |        |                                           |                                 |              |            | Sauvegar      | der                           |          |                   |          |         |         |       |
|            |                  |        |                                           |                                 |              |            |               |                               |          | Supprime          | r défini | tivemen | t       |       |
| 0.037 seco | nde - 2.79 Mio   |        |                                           |                                 |              |            | GLPI 9.1 Co   | opyright (C) 2015-2016 Teclib | ' - Сору | right (C) 2003-20 | 15 INDE  | PNET De | velopme | ent 🔥 |

Apres avoir inscrit toutes les informations cliquer sauvegarder puis cliquez sur Tester sur le deuxième onglet en haut à gauche

| configuration       Authentification       Annuaires LDAP       + Q         K < Liste       Annuaire LDAP       5/1 > 3/1         Annuaire LDAP       Test de connexion à l'annuaire LDAP       5/1 > 3/1         Tester       Test réussi : Serveur principal Serveur LDAP       1/1 > 3/1         Utilisateurs       Test réussi : Serveur principal Serveur LDAP       1/1 > 3/1         Tester       Test réussi : Serveur principal Serveur LDAP       1/1 > 3/1         Utilisateurs       Testor       Testor         Groupes       Totstor       Testor       1/1 > 3/1         Informations avancées       Réplicats       1/1 > 3/1       1/1 > 3/1         Historique       20       Tous       2/1 > 3/1       2/1 > 3/1         28 zeonde - 2,78 Min       CE2 9.2 Copyright (C) 2023-2013 TRUEPEET Development Team       2/1 > 3/1 |         |                 | Parc             | Assistance     | Gestion         | Outils             | Administration                | Configuration           |                |           |
|----------------------------------------------------------------------------------------------------|---------|-----------------|------------------|----------------|-----------------|--------------------|-------------------------------|-------------------------|----------------|-----------|
| K < Lase                                                                                                    | ueil    | Configuration   | Authentification | Annuaires LDAP | + 9             |                    |                               |                         |                |           |
| Annuaire LDAP<br>Tester<br>Utilisateurs<br>Groupes<br>Informations avancées<br>Réplicats<br>Historique 20<br>Tous                                                                                                    |         |                 | Liste            |                | Annuaire LD     | AP - Serve         | ur LDAP                       | 1                       | 1/1 > >        |           |
| Tester Test réussi : Serveur principal Serveur LDAP Utilisateurs Groupes Informations avancées Réplicats Historique 20 Tous                                                                                                    |         | Annuaire LDAP   |                  |                | Test de conr    | nexion à l'annu    | iaire LDAP                    |                         |                |           |
| Utilisateurs Toster<br>Groupes<br>Informations avancées<br>Réplicats<br>Historique 20<br>Tous                                                                                                    |         | Tester          |                  |                | Test réussi : S | erveur principal S | erveur LDAP                   |                         |                |           |
| Groupes<br>Informations avancées<br>Réplicats<br>Historique 20<br>Tous<br>29 seconde - 2,78 Mio GLPI 9.1 Copyright (C) 2015-2016 Teclib <sup>1</sup> - Copyright (C) 2003-2015 INDEPNET Development Team                                                                                                    |         | Utilisateurs    |                  |                |                 | Tester             |                               |                         |                |           |
| Informations avancées<br>Réplicats<br>Historique 20<br>Tous<br>29 seconde - 2,78 Mio GLPI 9.1 Copyright (C) 2015-2016 Teclib <sup>1</sup> - Copyright (C) 2003-2015 INDEPNET Development Team                                                                                                    |         | Groupes         |                  |                |                 |                    |                               |                         |                |           |
| Réplicats Historique 20 Tous 39 seconde - 2,78 Mio GLPI 9.1 Copyright (C) 2015-2016 Tacilà' - Copyright (C) 2003-2015 INDEPNET Development Team                                                                                                    |         | Informations av | ancées           |                |                 |                    |                               |                         |                |           |
| Historique 20<br>Tous<br>29 seconde - 2,78 Mio GLPI 9.1 Copyright (C) 2015-2016 Teclib' - Copyright (C) 2003-2015 INDEPNET Development Team                                                                                                    |         | Réplicats       |                  |                |                 |                    |                               |                         |                |           |
| Tous                                                                                                    |         | Historique      | 20               |                |                 |                    |                               |                         |                |           |
| GLPI 9.1 Cepvright (C) 2015-2016 Techt <sup>2</sup> - Cepvright (C) 2003-2015 INDEPNET Development Team                                                                                                    |         | Tous            |                  |                |                 |                    |                               |                         |                |           |
|                                                                                                    | 39 6800 | nde - 2 78 Mio  |                  |                |                 | GLPT 9-1 Convright | t (C) 2015-2016 Teclib' - Con | vright (C) 2003-2015 IN | DEDNET Develop | nent Team |
|                                                                                                    |         |                 |                  |                |                 |                    |                               |                         |                |           |
|                                                                                                    |         |                 |                  |                |                 |                    |                               |                         |                |           |
|                                                                                                    |         |                 |                  |                |                 |                    |                               |                         |                |           |
|                                                                                                    |         |                 |                  |                |                 |                    |                               |                         |                |           |
|                                                                                                    |         |                 |                  |                |                 |                    |                               |                         |                |           |
|                                                                                                    |         |                 |                  |                |                 |                    |                               |                         |                | _         |

Vous pourriez voir que le test de connexion à l'annuaire LDAP a bien réussi après plusieurs tentative bien entendu c'est rare que ça marche du premier coup (voir onglet historique)

| ← →     | G         | (1) 192.168.75. | 4/glpi/front/authldap | .php             |                |             | _            |                       |            |               |         | *       | 0    | : |
|---------|-----------|-----------------|-----------------------|------------------|----------------|-------------|--------------|-----------------------|------------|---------------|---------|---------|------|---|
| Ар      | plicatio  | ons 🖤 Seko FOF/ | ANA - Accui 👑 CISCO   | 🗋 seko.fofana.fr | 02 Courrier -  | seko.fofana | F Esko Stark | H Comment créer u     | un ut 🛛 🐔  | OneDrive_Will | 💢 Math  | h93.com |      | * |
| G       | In        | :               |                       |                  |                |             |              | Rechercher            | (          | Français      | ?       | * *     | glpi |   |
| $\succ$ | ιP        |                 | Parc                  | Assistance       | Ges            | tion        | Outils       | Adminis               | tration    | Configura     | ntion   |         |      |   |
| Accuei  | $\cdot >$ | Configuration   | Authentification      | Annuaires l      | .DAP +         | - Q         |              |                       |            |               |         |         |      |   |
|         |           |                 |                       |                  |                |             |              |                       |            |               |         |         |      |   |
|         |           | + Élé           | ments visualisés 🔻    |                  | contient       | ¥           |              |                       |            | Rechercher    | * 8     |         |      |   |
|         |           | Affichage (n    | ombre d'éléments) 20  | ¥                | ₽ <sup>C</sup> |             | Page courant | te en PDF paysage 🛛 🔻 | Ð          | De 1 à        | 1 sur 1 |         |      |   |
| 1       |           | Actions         |                       |                  |                |             |              |                       |            |               |         |         |      |   |
|         |           | A 1             | Nom                   | :                | Serveur        |             |              | Dernière mo           | dification |               |         | Actif   |      |   |
|         | Se        | rveur LDAP      |                       | 192.168.         |                | 2           | 017-12-07 11 | :59                   |            |               | c       | Dui     |      |   |
|         |           | <b>▲ 1</b>      | Nom                   | :                | Serveur        |             |              | Dernière mo           | dification |               |         | Actif   |      |   |
| 1       |           | Actions         |                       |                  |                |             |              |                       |            |               |         |         |      |   |
|         |           | Affichage (n    | ombre d'éléments) 20  | ¥                |                |             | J.C.         |                       |            | De 1 à        | 1 sur 1 |         |      |   |

Le serveur LDAP est bien créé à présent nous allons importer les contacts

| Gini                |                |                   |                |                      |                        | Rechercher                | Q                  | Français   | ?        | 🖈 🏼 🗘 glp    | i U      |
|---------------------|----------------|-------------------|----------------|----------------------|------------------------|---------------------------|--------------------|------------|----------|--------------|----------|
| Учи                 |                | Parc              | Assista        | nce Gestio           | on Outils              | Administr                 | ation Co           | onfigurat  | ion      |              | ≡        |
| Accueil Adm         | ninistration   | Utilisateur       | s + વ          |                      |                        |                           |                    |            |          |              |          |
|                     |                |                   | Ajout          | ter utilisateur Depu | uis une source externe | Liaison annuaire LDAP     |                    |            |          |              |          |
|                     | + Élém         | ents visualisés 🔹 | ,              | contient 💌           |                        |                           | Recl               | hercher    | * 8      |              |          |
| ↓ Actio             | Affichage (nor | nbre d'éléments)  | 20 🔻           | پ<br>پ<br>ا          | Page couran            | te en PDF paysage 🔻 💾     | ŋ                  | De 1 à 4   | sur 4    |              |          |
|                     | Identifiant    |                   | Nom de famille |                      | Adresses de message    | erie                      | Téléphone          |            | Lieu     | Actif        |          |
| glpi                |                |                   |                |                      |                        |                           |                    |            |          | Oui          |          |
| normal              |                |                   |                |                      |                        |                           |                    |            |          | Oui          |          |
| post-on             | ly             |                   |                |                      |                        |                           |                    |            |          | Oui          |          |
| tech                |                |                   |                |                      |                        |                           |                    |            |          | Oui          |          |
|                     | Identifiant    |                   | Nom de famille |                      | Adresses de message    | erie                      | Téléphone          |            | Lieu     | Actif        |          |
| ↑ Actio             | ons            |                   |                |                      |                        |                           |                    |            |          |              |          |
|                     | Affichage (nor | nbre d'éléments)  | 20 🔻           |                      | J.C.                   |                           |                    | De 1 à 4   | sur 4    |              |          |
| 0.049 seconde - 4.2 | 29 Mio         |                   |                |                      | GLPI 9.1 Co            | pyright (C) 2015-2016 Tec | lib' - Copyright ( | C) 2003-20 | 15 INDEP | NET Developm | ent Team |
|                     |                |                   |                |                      |                        |                           |                    |            |          |              |          |
|                     |                |                   |                |                      |                        |                           |                    |            |          |              |          |

# A présent cliquez sur Liaison annuaire LDAP

| ← →       | C (i) 192.168.  | Ipi/front/Idap.php | ) 🗅 seko fofana fr 🗖         | Courrier - seko fofan:                                              | 🔽 Ecko Stark                                              | Comment créer un ut       | 💪 One        | Drive Will 🕅      | ☆<br>Math93 c | • 💩 (    | ) :<br>`` |
|-----------|-----------------|--------------------|------------------------------|---------------------------------------------------------------------|-----------------------------------------------------------|---------------------------|--------------|-------------------|---------------|----------|-----------|
|           |                 |                    |                              | Counter - Secondrane                                                | LIKO Stark                                                | Rechercher                | Q            | Français ?        | *             | 🗘 glp    | ي<br>ان   |
| 21        | рі              | Parc               | Assistance                   | Gestion                                                             | Outils                                                    | Administra                | tion         | Configuratio      | 1             |          |           |
| Accueil   | Administration  | Utilisateurs       | Annuaires LDAP               | + 9                                                                 |                                                           |                           |              |                   |               |          |           |
|           |                 |                    | Import en ma<br>Synchr<br>In | asse d'utilisateurs<br>onisation des utilisa<br>aportation de nouve | depuis un annua<br>iteurs déjà import<br>aux utilisateurs | aire LDAP<br>tés          |              |                   |               |          |           |
| 0.037 sec | onde - 2.72 Mio |                    |                              |                                                                     | GLPI 9.1 Copyri                                           | ight (C) 2015-2016 Teclib | ' - Copyrigh | t (C) 2003-2015 I | NDEPNET       | Developm | ent Team  |
|           |                 |                    |                              |                                                                     |                                                           |                           |              |                   |               |          |           |
|           |                 |                    |                              |                                                                     |                                                           |                           |              |                   |               |          |           |
|           |                 |                    |                              |                                                                     |                                                           |                           |              |                   |               |          |           |
|           |                 |                    |                              |                                                                     |                                                           |                           |              |                   |               |          |           |
|           |                 |                    |                              |                                                                     |                                                           |                           |              |                   |               |          |           |
|           |                 |                    |                              |                                                                     |                                                           |                           |              |                   |               |          |           |

| Ini            |                                         |                                   |                          |                     |                        | Rechercher      | Q Français                 | ? ★  | 🗘 əl |
|----------------|-----------------------------------------|-----------------------------------|--------------------------|---------------------|------------------------|-----------------|----------------------------|------|------|
| tpi            | Pa                                      | arc Assistano                     | e Gestion                | Outils              | Administration         | Configuration   |                            |      |      |
| Administration | tilisateurs Annuaires LDAP              | + Q                               |                          |                     |                        |                 |                            |      |      |
|                |                                         | Im                                | nortation de nouveaux ut | ilicatours          |                        | Mode expert     |                            |      |      |
|                |                                         | 100                               |                          | insuceurs           |                        | Those expert    |                            |      |      |
|                |                                         |                                   | Activer le filtrage      | par date            |                        |                 |                            |      |      |
|                |                                         |                                   | Critère de recherche po  | ur les utilisateurs |                        |                 |                            |      |      |
|                | Identifiant                             |                                   |                          | Courriel            |                        |                 |                            |      |      |
|                | Nom de famille                          |                                   |                          | Prénom              |                        |                 |                            |      |      |
|                | Téléphone                               |                                   |                          | Téléphone 2         |                        |                 |                            |      |      |
|                | Téléphone mobile                        |                                   |                          | Titre               |                        |                 |                            |      |      |
|                |                                         |                                   | Recherch                 | er                  |                        |                 |                            |      |      |
|                |                                         |                                   |                          |                     |                        |                 |                            |      |      |
|                | Affichage (nombre d'élén                | ments) 20 v                       | De 1 à 20 sur 25         |                     | >                      | к               |                            |      |      |
|                | Actions                                 |                                   |                          |                     |                        |                 |                            |      |      |
|                | 1 A A A A A A A A A A A A A A A A A A A | Utilisateurs                      |                          | Derr                | nière mise à jour dans | l'annuaire LDAP |                            |      |      |
|                |                                         | Éditeurs de certificat            | :s                       |                     | 2017-11-26 18          | :37             |                            |      |      |
|                |                                         | krbtgt                            |                          |                     | 2017-11-26 18          | :52             |                            |      |      |
|                |                                         | WinRMRemoteWMIUser                | rs                       |                     | 2017-11-26 18          | :34             |                            |      |      |
|                |                                         | Utilisateurs du domain            | ne                       |                     | 2017-11-26 18          | :37             |                            |      |      |
|                |                                         | Utilisateurs DHCP                 |                          |                     | 2017-11-26 18          | :57             |                            |      |      |
|                |                                         | Serveurs RAS et IAS               | 5                        |                     | 2017-11-26 18          | :37             |                            |      |      |
|                |                                         | Protected Users                   |                          |                     | 2017-11-26 18          | :37             |                            |      |      |
|                | Prop                                    | priétaires créateurs de la strate | égie de groupe           |                     | 2017-11-26 18          | :37             | Information                |      |      |
|                |                                         | Ordinateurs du domai              | ne                       |                     | 2017-11-26 18          | :37             | Opération réalisée avec su | ccès |      |
|                |                                         |                                   |                          |                     |                        |                 |                            |      |      |

| Téléphone<br>Téléphone mobile |                                                        | Téléphone 2<br>Titre<br>Rechercher |                                        |    |
|-------------------------------|--------------------------------------------------------|------------------------------------|----------------------------------------|----|
| Affichage (nomi               | bre d'éléments) 20 v De 1 à 20 sur 3                   | 0                                  | >                                      |    |
|                               | Utilisateurs                                           | E                                  | ernière mise à jour dans l'annuaire LD | AP |
|                               | Éditeurs de certificats                                |                                    | 2017-11-26 18:37                       |    |
| $\checkmark$                  | pierre                                                 |                                    | 2017-12-06 20:47                       |    |
| $\checkmark$                  | martine                                                |                                    | 2017-12-06 20:51                       |    |
|                               | krbtgt                                                 |                                    | 2017-11-26 18:52                       |    |
| $\checkmark$                  | jordan                                                 |                                    | 2017-12-06 20:35                       |    |
| $\checkmark$                  | cash                                                   |                                    | 2017-12-06 20:52                       |    |
|                               | WinRMRemoteWMIUsers                                    |                                    | 2017-11-26 18:34                       |    |
|                               | Utilisateurs du domaine                                |                                    | 2017-11-26 18:37                       |    |
|                               | Utilisateurs DHCP                                      |                                    | 2017-11-26 18:57                       |    |
|                               | Serveurs RAS et IAS                                    |                                    | 2017-11-26 18:37                       |    |
| $\checkmark$                  | Seko                                                   |                                    | 2017-12-06 22:25                       |    |
|                               | Protected Users                                        |                                    | 2017-11-26 18:37                       |    |
|                               | Propriétaires créateurs de la stratégie de groupe      |                                    | 2017-11-26 18:37                       |    |
|                               | Ordinateurs du domaine                                 |                                    | 2017-11-26 18:37                       |    |
|                               | Invités du domaine                                     |                                    | 2017-11-26 18:37                       |    |
|                               | Invité                                                 |                                    | 2017-11-26 18:34                       |    |
| G                             | roupe de réplication dont le mot de passe RODC est ref | usé                                | 2017-11-26 18:37                       |    |
| Gr                            | oupe de réplication dont le mot de passe RODC est auto | risé                               | 2017-11-26 18:37                       |    |
|                               | DnsUpdateProxy                                         |                                    | 2017-11-26 18:37                       |    |
|                               | DnsAdmins                                              |                                    | 2017-11-26 18:37                       |    |

Nous pouvons voir que les utilisateurs et les groupes de mon serveur ont bien été importés Cochez ceux que vous voulez importer dans votre GLPI puis cliquez **action** 

|                 | Importation                                                         | on ac nourcaux acinsatears           |                                                                              |   |
|-----------------|---------------------------------------------------------------------|--------------------------------------|------------------------------------------------------------------------------|---|
|                 |                                                                     | Activer le filtrage par date         |                                                                              |   |
|                 | Critèr                                                              | e de recherche pour les utilisateurs |                                                                              |   |
| Identifiant     |                                                                     | Courriel                             |                                                                              |   |
| Nom de famille  |                                                                     | Prénom                               |                                                                              |   |
| Téléphone       |                                                                     | Téléphone 2                          |                                                                              |   |
| Téléphone n Act | ions                                                                |                                      |                                                                              | × |
|                 |                                                                     | Action Importer *                    |                                                                              |   |
| Afficha         |                                                                     | Envoyer                              |                                                                              |   |
| Acti            |                                                                     |                                      |                                                                              |   |
|                 |                                                                     |                                      |                                                                              | , |
|                 |                                                                     |                                      |                                                                              |   |
| ~               |                                                                     |                                      |                                                                              |   |
| $\checkmark$    |                                                                     |                                      |                                                                              |   |
|                 |                                                                     |                                      |                                                                              |   |
| ~               |                                                                     |                                      |                                                                              |   |
|                 |                                                                     |                                      |                                                                              |   |
|                 |                                                                     |                                      |                                                                              |   |
|                 |                                                                     |                                      | 2017 11 26 10-57                                                             |   |
|                 | Utilisateurs DHCP                                                   |                                      | 2017-11-26 18:57                                                             |   |
|                 | Utilisateurs DHCP<br>Serveurs RAS et IAS                            |                                      | 2017-11-26 18:37                                                             |   |
| ~               | Utilisateurs DHCP<br>Serveurs RAS et IAS<br>Seko                    |                                      | 2017-11-26 18:37<br>2017-12-06 22:25                                         |   |
| ~               | Utilisateurs DHCP<br>Serveurs RAS et IAS<br>Seko<br>Protected Users |                                      | 2017-11-26 18:37<br>2017-11-26 18:37<br>2017-12-06 22:25<br>2017-11-26 18:37 |   |

Une fenêtre s'ouvre sans Action choisir : **importer** puis en **envoyer** 

| Itilisateurs + | Parc<br>Q                   | Assistance         | Gestion            | Outils               | Administration     |
|----------------|-----------------------------|--------------------|--------------------|----------------------|--------------------|
| Itilisateurs + | Q                           |                    |                    |                      |                    |
|                |                             |                    |                    |                      |                    |
|                |                             | Ajouter utilisateu | r Depuis une so    | urce externe Liaison | annuaire LDAP      |
| e É            | léments visualisés 🔻        |                    | contient 💌         |                      |                    |
| Affi           | hage (nombre d'éléments) 20 | • <i>»</i> Ĩ       | Ŭ 🕖                | Page courante en PD  | F paysage 🔻 🖺      |
| ant            | Nom de famille              |                    | Adre               | esses de messagerie  |                    |
| Cesar          |                             |                    |                    |                      |                    |
|                |                             |                    |                    |                      |                    |
|                |                             |                    |                    |                      |                    |
| Embul          | u                           |                    |                    |                      |                    |
| Seesa          | ye                          |                    |                    |                      |                    |
| Bartho         | li                          |                    |                    |                      |                    |
| Bartho         | di                          |                    |                    |                      |                    |
| Bartho         | di                          |                    |                    |                      |                    |
|                |                             |                    |                    |                      |                    |
| Bartho         | di                          |                    |                    |                      |                    |
|                |                             |                    |                    |                      |                    |
| Fofana         | 1                           |                    |                    |                      |                    |
|                | Bartho<br>Fofana            | Bartholi<br>Fofana | Bartholi<br>Fofana | Bartholi<br>Fofana   | Bartholi<br>Fofana |

Nous pouvons voir que ma liste a bien été importée.

Si vous voyez vos utilisateurs comme sur la photo ci-dessus, c'est que synchronisation fonctionne correctement. GLPI et le serveur LDAP sont opérationnels.

| Glpi                                                     |                  |
|----------------------------------------------------------|------------------|
| pierre  re  Finvoyer                                     |                  |
|                                                          |                  |
| GLP1 9.1 Copyright (C) 2015-2016 Techb <sup>*</sup> - Co | pyright (C) 2003 |

Pour en avoir le cœur net, nous pouvons tester les compte importés par exemple le compte de **Pierre Bartholi** 

| ← → C ① 192.16         |                     | public.php                 |                     |                 |                |                        |                             |                                                    | • 🖈 💷 🕐 🗄                   |
|------------------------|---------------------|----------------------------|---------------------|-----------------|----------------|------------------------|-----------------------------|----------------------------------------------------|-----------------------------|
| Applications 💓 Seko FO | FANA - Accu 🔐 CISCO | 🕒 seko.fofana.fr 🧕 Courrie | r - seko.fofana 🛛 🧗 | Esko Stark      | réer un ut 🛛 🗥 | OneDrive_Will 🐹 Math93 | .com 🦹 Portfolio de Seko Fo | fi 🏂 cacaoweb 📋 Windows Server 2012                | »                           |
| Glni                   |                     |                            |                     |                 |                |                        |                             | ? 🗲                                                | 🏟 Bartholi Pierre 🔱         |
|                        |                     |                            | Accueil             | Créer un ticket | Tickets        | Réservations           | Foire aux questions         |                                                    | Ξ                           |
| Accueil 🖌              |                     |                            |                     |                 |                |                        |                             |                                                    |                             |
|                        |                     |                            |                     |                 |                |                        |                             |                                                    |                             |
|                        |                     |                            |                     |                 |                |                        |                             |                                                    |                             |
|                        |                     | Créer un tick              | tet +               |                 |                |                        |                             |                                                    |                             |
|                        |                     | Tickets                    |                     | Nombre          |                |                        |                             |                                                    |                             |
|                        | Nouveau             |                            |                     |                 | D              |                        |                             |                                                    |                             |
|                        | En cours (Attribué) |                            |                     | 1               | D              |                        |                             |                                                    |                             |
|                        | En cours (Planifié) |                            |                     |                 | D              |                        |                             |                                                    |                             |
|                        | En attente          |                            |                     |                 | D              |                        |                             |                                                    |                             |
|                        | Résolu              |                            |                     |                 | D              |                        |                             |                                                    |                             |
|                        | Clos                |                            |                     | 1               | D              |                        |                             |                                                    |                             |
|                        | Supprimé            |                            |                     |                 | D              |                        |                             |                                                    |                             |
|                        |                     |                            |                     |                 |                |                        |                             |                                                    |                             |
|                        |                     | Notes publi                | aues                |                 |                |                        |                             |                                                    |                             |
|                        |                     |                            |                     |                 |                |                        |                             |                                                    |                             |
|                        |                     | Flux RSS pu                | blics               |                 |                |                        |                             |                                                    |                             |
|                        |                     | 100 100 00                 | iones               |                 |                |                        |                             |                                                    |                             |
|                        |                     |                            |                     |                 |                |                        |                             |                                                    |                             |
|                        |                     |                            |                     |                 |                |                        | GLPI 9.1 Copyrigh           | at (C) 2015-2016 Teclib' - Copyright (C) 2003-2015 | 5 INDEPNET Development Team |
|                        |                     |                            |                     |                 |                |                        |                             |                                                    |                             |

Nous pouvons voir qu'il peut se loger avec succès. GLPI est opérationnel